# 统一无线网络先的PEAP与Microsoft互联网认证服 务(IAS)

### 目录

简介 先决条件 要求 使用的组件 规则 PEAP 概述 配置 网络图 配置 配置 Microsoft Windows 2003 Server 配置 Microsoft Windows 2003 Server 在 Microsoft Windows 2003 Server 上安装和配置 DHCP 服务 安装并配置Microsoft Windows 2003 Server作为证书颁发机构(CA)服务器 将客户端连接到域 在 Microsoft Windows 2003 Server 上安装 Internet 身份验证服务并请求证书 为 PEAP-MS-CHAP v2 身份验证配置 Internet 身份验证服务 将用户添加到 Active Directory 允许用户进行无线访问 配置无线局域网控制器和轻量 AP 通过 MS IAS RADIUS 服务器为 RADIUS 身份验证配置 WLC 为客户端配置 WLAN 配置无线客户端 为 PEAP-MS CHAPv2 身份验证配置无线客户端 验证与故障排除 相关信息

# <u>简介</u>

本文档提供了一个配置示例,在使用 Microsoft Internet 身份验证服务 (IAS) 作为 RADIUS 服务器的 Cisco 统一无线网络中设置受保护的可扩展的身份验证协议 (PEAP) 与 Microsoft 质询握手身份验证 协议 (MS-CHAP) 版本 2 身份验证。

## <u>先决条件</u>

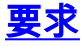

假设读者已经掌握基本的 Windows 2003 安装和 Cisco 控制器安装,因为本文档仅涵盖有助于开展 测试的特定配置。

**注意:**本文档旨在为读者提供有关MS服务器上进行PEAP - MS CHAP身份验证所需的配置的示例 。本部分所示的 Microsoft 服务器配置在实验室中进行了测试,确认能按照预期工作。如果在配置 Microsoft 服务器时遇到问题,请联系 Microsoft 以获取帮助。Cisco TAC 不支持 Microsoft Windows 服务器配置。

有关Cisco 4400系列控制器的初始安装和配置信息,请参阅<u>快速入门指南:Cisco 4400系列无线</u> LAN控制器。

有关 Microsoft Windows 2003 安装和配置指南,请访问安装 Windows Server 2003 R2。

开始之前,请在测试实验室中的每台服务器上安装 Microsoft Windows Server 2003 SP1 操作系统 并更新所有 Service Pack。安装控制器和轻量接入点 (LAP) 并确保配置了最新的软件更新。

#### 使用的组件

本文档中的信息基于以下软件和硬件版本:

- •运行固件 4.0 版的 Cisco 4400 系列控制器
- Cisco 1131 轻量接入点协议 (LWAPP) AP
- 安装了Internet身份验证服务(IAS)、证书颁发机构(CA)、DHCP和域名系统(DNS)服务的 Windows 2003企业服务器(SP1)
- 带有SP 2的Windows XP Professional(以及更新的Service Pack)和Cisco Aironet 802.11a/b/g无线网络接口卡(NIC)
- Aironet Desktop Utility 4.0 版
- Cisco 3560 交换机

本文档中的信息都是基于特定实验室环境中的设备编写的。本文档中使用的所有设备最初均采用原 始(默认)配置。如果您使用的是真实网络,请确保您已经了解所有命令的潜在影响。

#### <u>规则</u>

有关文档约定的更多信息,请参考 Cisco 技术提示约定。

### <u>PEAP 概述</u>

PEAP使用传输级安全(TLS)在身份验证PEAP客户端(例如无线笔记本电脑)和PEAP身份验证器 (例如Microsoft Internet身份验证服务(IAS)或任何RADIUS服务器之间创建加密通道。PEAP 不指定 身份验证方法,但为可通过由 PEAP 提供的 TLS 加密通道进行操作的其他 EAP 身份验证协议(例 如 EAP-MSCHAPv2)提供附加的安全性。PEAP 身份验证过程主要包括两个阶段:

#### PEAP阶段1:TLS加密通道

无线客户端将与 AP 相关联。在客户端与接入点 (LAP) 之间创建安全关联之前,基于 IEEE 802.11 的关联会提供开放式系统或共享密钥身份验证。在客户端与接入点之间成功建立基于 IEEE 802.11 的关联之后,TLS 会话就会与 AP 进行协商。在无线客户端与 IAS 服务器之间的身份验证成功完成 之后,TLS 会话就会在它们之间进行协商。在此协商中派生的密钥将用来加密随后的所有通信。

#### PEAP阶段2:EAP身份验证通信

EAP 通信(包括 EAP 协商)发生在由 PEAP 在 PEAP 认证过程的第一阶段中创建的 TLS 通道内 。IAS 服务器使用 EAP-MS-CHAP v2 对无线客户端进行身份验证。LAP 和控制器仅在无线客户端 与 RADIUS 服务器之间转发消息。WLC 和 LAP 无法解密这些消息,因为它不是 TLS 终点。

在发生 PEAP 第一阶段并且在 IAS 服务器与 802.1X 无线客户端之间创建了 TLS 通道之后,为了在 用户获得 PEAP-MS-CHAP v2 提供的基于密码的有效凭证时成功完成身份认证,RADIUS 消息顺序 如下:

- 1. IAS服务器向客户端发送身份请求消息: EAP-Request/Identity。
- 2. 客户端使用身份响应消息进行响应: EAP-Response/Identity。
- 3. IAS服务器发送MS-CHAP v2询问消息:EAP-Request/EAP-Type=EAP MS-CHAP-V2(询问 )。
- 4. 客户端使用MS-CHAP v2质询和响应进行响应:EAP-Response/EAP-Type=EAP-MS-CHAP-V2(响应)。
- 5. 当服务器成功对客户端进行身份验证时,IAS服务器会发回MS-CHAP v2成功数据包:EAP-Request/EAP-Type=EAP-MS-CHAP-V2(成功)。
- 6. 当客户端成功对服务器进行身份验证时,客户端将使用MS-CHAP v2成功数据包进行响应 :EAP-Response/EAP-Type=EAP-MS-CHAP-V2(成功)。
- 7. IAS 服务器发送一个指示身份验证成功的 EAP-TLV。
- 8. 客户端回复一个 EAP-TLV 状态成功消息。
- 服务器完成身份验证并使用明文发送 EAP 成功消息。如果部署了 VLAN 用于客户端隔离,则 此消息中还包含 VLAN 属性。

### 配置

本文档提供一个 PEAP MS-CHAP v2 配置示例。

**注意:**要获取此部分中所用命令的更多信息,可使用<u>命令查找工具</u>(仅限<u>已注册</u>客户)。

#### 网络图

本文档使用以下网络设置:

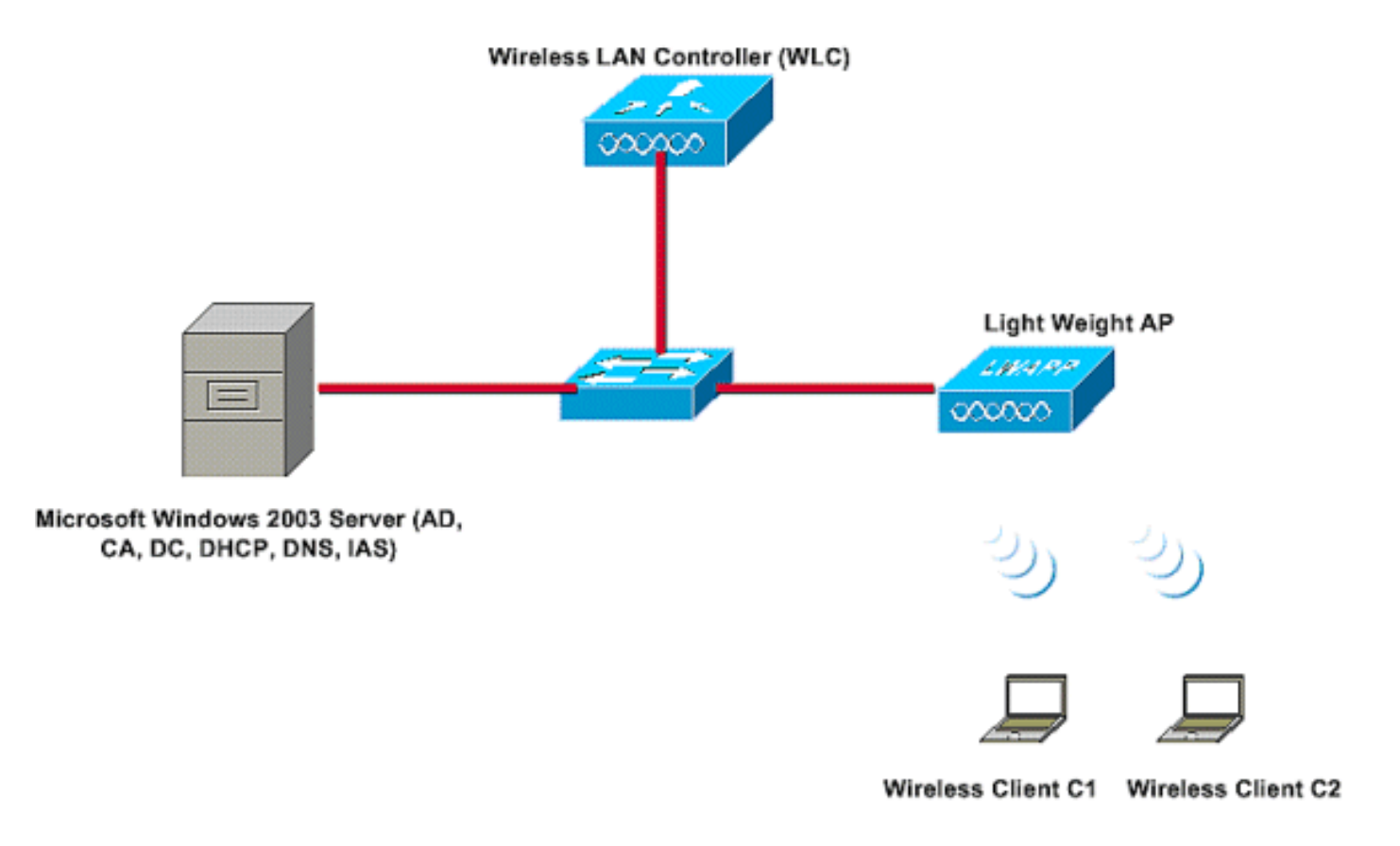

在此设置中, Microsoft Windows 2003 Server 担当以下角色:

- Wireless.com 域的域控制器
- DHCP/DNS 服务器
- 证书颁发机构(CA)服务器
- Active Directory 用于维护用户数据库
- •互联网身份验证服务(IAS) 对无线用户进行身份验证

此服务器通过第2层交换机连接到有线网络(如图所示)。

无线LAN控制器(WLC)和注册的LAP也通过第2层交换机连接到网络。

无线客户端 C1 和 C2 将使用 Wi-Fi 保护访问 2 (WPA2) - PEAP MSCHAP v2 身份验证来连接到无 线网络。

目标是配置 Microsoft 2003 Server、无线局域网控制器和轻量 AP,以便通过 PEAP MSCHAP v2 身份验证对无线客户端进行身份验证。

下一部分解释如何为此设置配置设备。

#### <u>配置</u>

本部分介绍在此 WLAN 中设置 PEAP MS-CHAP v2 身份验证时所需的配置:

- 配置 Microsoft Windows 2003 Server
- 配置无线局域网控制器(WLC)和轻量AP
- 配置无线客户端

首先配置 Microsoft Windows 2003 Server。

## 配置 Microsoft Windows 2003 Server

### 配置 Microsoft Windows 2003 Server

按照"网络设置"部分所述,请在网络中使用 Microsoft Windows 2003 Server 来执行以下功能。

- 域控制器 用于 Wireless 域
- DHCP/DNS 服务器
- •证书颁发机构(CA)服务器
- Internet身份验证服务(IAS)-用于对无线用户进行身份验证
- Active Directory 用于维护用户数据库

为这些服务配置 Microsoft Windows 2003 Server。首先将 Microsoft Windows 2003 Server 配置为 域控制器。

将 Microsoft Windows 2003 Server 配置为域控制器

要将 Microsoft Windows 2003 Server 配置为域控制器,请完成以下步骤:

1. 单击**开始**,单击"运行",键入 dcpromo.exe,然后单击"确定"以启动 Active Directory 安装向导

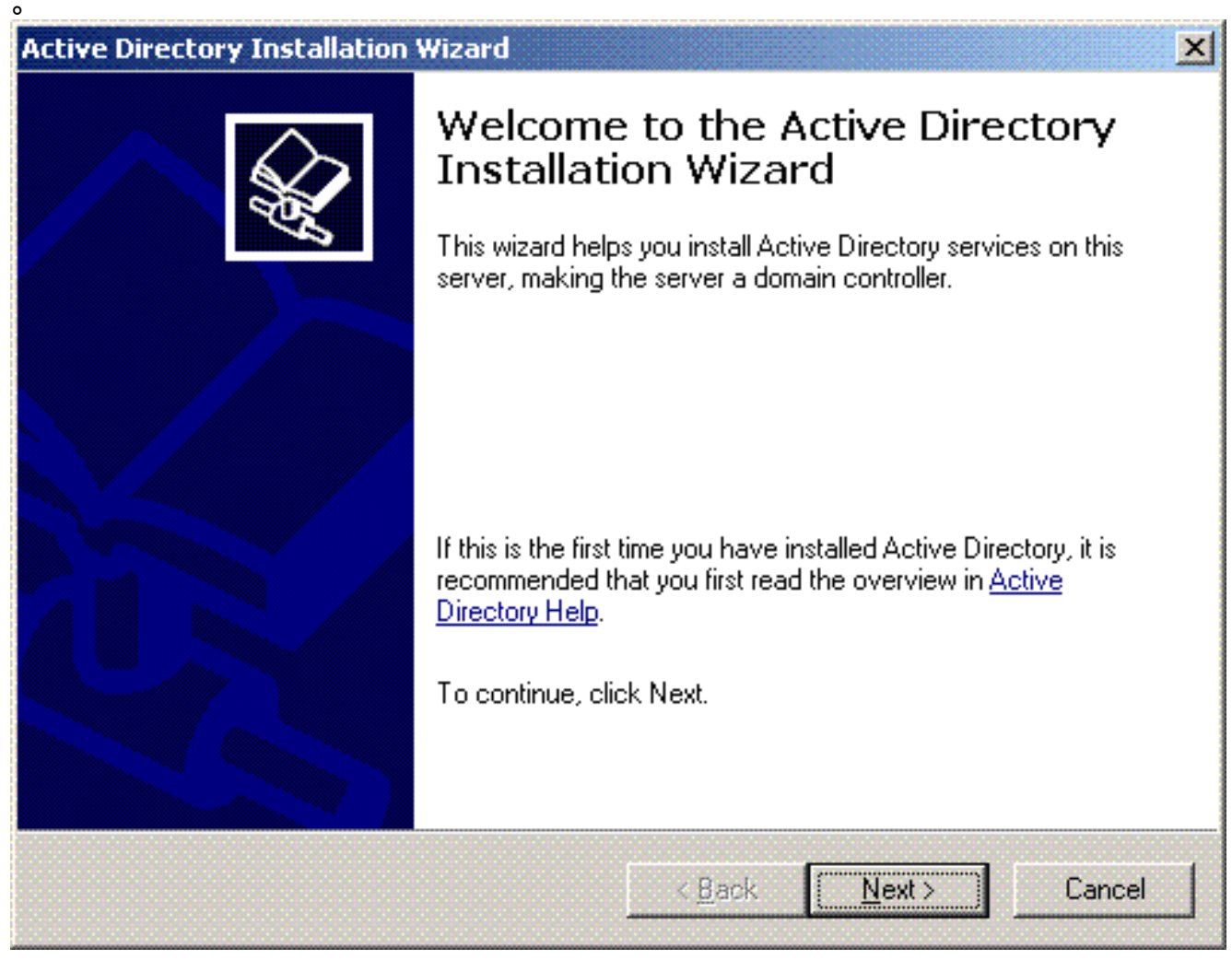

2. 单击下一步运行 Active Directory 安装向导。

| P | Perating System Compatibility<br>Improved security settings in Windows Server 2003 affect older versions of<br>Windows.                                                                                                    |
|---|----------------------------------------------------------------------------------------------------|
|   | Domain controllers running Windows Server 2003 implement security settings that<br>require clients and other servers to communicate with those domain controllers in a more<br>secure way.                                                        |
|   | Some older versions of Windows, including Windows 95 and Windows NT 4.0 SP3 or<br>earlier, do not meet these requirements. Similarly, some non-Windows systems, including<br>Apple Mac OS X and SAMBA clients, might not meet these requirements. |
|   | For more information, see <u>Compatibility Help</u> .                                                                                                    |
|   |                                                                                                    |
|   | < Back Next > Cancel                                                                                                    |

3. 要创建新域,请选择新域的**域控制器选项。** 

| Specify            | ontroller Type<br>the role you want this server to have.                                                                                             |
|--------------------|----------------------------------------------------------------------------------------------------|
| Do you<br>addition | want this server to become a domain controller for a new domain or an<br>al domain controller for an existing domain?                                |
| • Dor              | nain controller for a new domain                                                                                                    |
| Sele<br>This       | ect this option to create a new child domain, new domain tree, or new forest.<br>s server will become the first domain controller in the new domain. |
| C Add              | litional domain controller for an existing domain                                                                                                    |
| ⚠                  | Proceeding with this option will delete all local accounts on this server.                                                                           |
|                    | All cryptographic keys will be deleted and should be exported before<br>continuing.                                                                  |
|                    | All encrypted data, such as EFS-encrypted files or e-mail, should be decrypted<br>before continuing or it will be permanently inaccessible.          |
|                    |                                                                                                    |

4. 单击下一步创建一个新的域树森林。

| Active Directory Installation Wizard                                                                                                    |
|----------------------------------------------------------------------------------------------------|
| Create New Domain<br>Select which type of domain to create.                                                                                                    |
| Create a new:                                                                                                    |
| Domain in a new forest                                                                                                    |
| Select this option if this is the first domain in your organization or if you want the new domain to be completely independent of your current forest.                                                                                  |
| Child domain in an existing domain tree                                                                                                    |
| If you want the new domain to be a child of an existing domain, select this option.<br>For example, you could create a new domain named<br>headquarters.example.microsoft.com as a child domain of the domain<br>example.microsoft.com. |
| O Domain tree in an existing forest                                                                                                    |
| If you don't want the new domain to be a child of an existing domain, select this<br>option. This will create a new domain tree that is separate from any existing trees.                                                               |
|                                                                                                    |
| < <u>B</u> ack <u>N</u> ext > Cancel                                                                                                    |

5. 如果系统上没有安装 DNS,此向导将为您提供选项用于配置 DNS。选择**否,在本计算机上安 装和配置 DNS。**单击 Next。

| ctive Directory Installation Wizard                                                                        | ×      |
|----------------------------------------------------------------------------------------------------|--------|
| Install or Configure DNS<br>You can configure or install Domain Naming Service (DNS) on this computer.     | \$     |
| Domain Naming Service (DNS) is not configured on this computer. Is DNS already<br>running on this network? |        |
| ○ Yes, I will configure the DNS client                                                                     |        |
| No, just install and configure DNS on this computer                                                        |        |
|                                                                                                    |        |
|                                                                                                    |        |
|                                                                                                    |        |
|                                                                                                    |        |
|                                                                                                    |        |
|                                                                                                    |        |
|                                                                                                    |        |
| < Back Next > 0                                                                                            | Cancel |
|                                                                                                    |        |

6. 为新域键入完整的 DNS 名称。本示例中使用 Wireless.com,然后单击"下一步"。

| ve Directory Installation                             | Wizard                                            |
|-------------------------------------------------------|---------------------------------------------------|
| New Domain Name<br>Specify a name for the ne          | ew domain.                                        |
| Type the full DNS name fi<br>(for example: headquarte | ior the new domain<br>ers.example.microsoft.com). |
| Eull DNS name for new d                               | lomain:                                           |
| Wireless.com                                          |                                                   |
| •                                                     |                                                   |
|                                                       |                                                   |
|                                                       |                                                   |
|                                                       |                                                   |
|                                                       |                                                   |
|                                                       |                                                   |
|                                                       |                                                   |
|                                                       |                                                   |
|                                                       |                                                   |
|                                                       |                                                   |
|                                                       |                                                   |

7. 为域输入 NETBIOS 名称,然后单击**下一步**。本示例使用 **WIRELESS**。

| ctive Directory Installation Wi                               | zard                                                                                                |
|---------------------------------------------------------------|----------------------------------------------------------------------------------------------------|
| NetBIOS Domain Name<br>Specify a NetBIOS name for             | the new domain.                                                                                     |
| This is the name that users o<br>domain. Click Next to accept | f earlier versions of Windows will use to identify the new<br>t the name shown, or type a new name. |
| Domain NetBIOS name:                                          | WIRELESS                                                                                            |
|                                                               |                                                                                                    |
|                                                               |                                                                                                    |
|                                                               |                                                                                                    |
|                                                               |                                                                                                    |
|                                                               |                                                                                                    |
|                                                               |                                                                                                    |
|                                                               | < <u>Back</u> <u>N</u> ext> Cancel                                                                  |

8. 为域选择数据库和日志位置。单击 Next。

| ectory database and log | files.                                                                |
|-------------------------|-----------------------------------------------------------------------|
| re the database and the | log on separate                                                       |
| ctory database?         |                                                                       |
|                         |                                                                       |
|                         | Browse                                                                |
| story log?              |                                                                       |
|                         |                                                                       |
|                         | Br <u>o</u> wse                                                       |
|                         | Br <u>o</u> wse                                                       |
|                         | Br <u>o</u> wse                                                       |
|                         | ectory database and log<br>re the database and the<br>story database? |

9. 选择 Sysvol 文件夹的位置。单击 Next。

| ctive Directory Installation Wizard                                                    |                                                                |                           |
|----------------------------------------------------------------------------------------|----------------------------------------------------------------|---------------------------|
| Shared System Volume<br>Specify the folder to be shared as the syst                    | em volume.                                                     | <i>₩</i>                  |
| The SYSVOL folder stores the server's co<br>of the SYSVOL folder are replicated to all | by of the domain's public file<br>domain controllers in the do | es. The contents<br>main. |
| The SYSVOL folder must be located on a                                                 | n NTFS volume.                                                 |                           |
| Enter a location for the SYSVOL folder.                                                |                                                                |                           |
| Eolder location:                                                                       |                                                                |                           |
| C:\WINDOWS\SYSVOL                                                                      |                                                                | B <u>r</u> owse           |
|                                                                                        |                                                                |                           |
|                                                                                        |                                                                |                           |
|                                                                                        |                                                                |                           |
|                                                                                        |                                                                |                           |
|                                                                                        |                                                                |                           |
|                                                                                        | < <u>Back</u> <u>N</u> ex                                      | t> Cancel                 |

10. 选择用户和组的默认权限。单击 Next。

| Pe                                                                                                    | rmissions                                                                             |                                                       |                                                           |                                         |                      |
|----------------------------------------------------------------------------------------------------|---------------------------------------------------------------------------------------|-------------------------------------------------------|-----------------------------------------------------------|-----------------------------------------|----------------------|
|                                                                                                    | Select default permissions for                                                        | r user and grou                                       | ip objects.                                               |                                         |                      |
|                                                                                                    | Some server programs, such stored on domain controllers.                              | as Windows N                                          | IT Remote Acces                                           | ss Service, read i                      | information          |
| Permissions compatible with pre-Windows 2000 server operating systems                                                                                                    |                                                                                       |                                                       |                                                           |                                         |                      |
| Select this option if you run server programs on pre-Windows 2000 server op<br>systems or on Windows 2000 or Windows Server 2003 operating systems tha<br>members of pre-Windows 2000 domains. |                                                                                       |                                                       | operating<br>that are                                     |                                         |                      |
|                                                                                                    | 🕐 \Lambda Anonymous users c                                                           | an read inform                                        | ation on this dom                                         | ain.                                    |                      |
|                                                                                                    | <ul> <li>Permissions compatible o<br/>operating systems</li> </ul>                    | nly with Windo                                        | ws 2000 or Wind                                           | lows Server 2003                        | 3                    |
|                                                                                                    | Select this option if you ru<br>Server 2003 operating sy<br>authenticated users can i | un server progr<br>istems that are<br>read informatio | ams only on Wind<br>members of Activ<br>n on this domain. | dows 2000 or Wi<br>/e Directory dom/    | indows<br>ains. Only |
|                                                                                                    |                                                                                       |                                                       | Z Back                                                    | Nevts                                   | Ca                   |
|                                                                                                    |                                                                                       |                                                       |                                                           | Howy                                    |                      |
| ξŦ                                                                                                    |                                                                                       | ۶                                                     |                                                           |                                         |                      |
| e                                                                                                    | Directory Installation Wi                                                             | zard                                                  |                                                           |                                         |                      |
| ir                                                                                                    | ectory Services Restore I<br>This password is used when<br>Mode.                      | Mode Admin<br>you start the c                         | istrator Passw<br>omputer in Direct                       | ord<br>ory Services Res                 | store                |
|                                                                                                    | Type and confirm the passwo<br>when this server is started in                         | ord you want to<br>Directory Serv                     | ) assign to the Ad<br>ices Restore Mod                    | lministrator accou<br>Je.               | unt used             |
|                                                                                                    | The restore mode Administrat<br>account. The passwords for both.                      | tor account is o<br>the accounts r                    | different from the<br>night be different,                 | domain Administr<br>. so be sure to rer | ator<br>member       |
|                                                                                                    | Restore Mode Password:                                                                | •••••                                                 | •                                                         |                                         |                      |
|                                                                                                    | Confirm password:                                                                     | •••••                                                 | •                                                         |                                         |                      |
|                                                                                                    | For more information about D                                                          | irectory Servic                                       | es Restore Mode                                           | , see <u>Active Dire</u>                | ctory Hel            |
|                                                                                                    |                                                                                       |                                                       |                                                           |                                         |                      |
|                                                                                                    |                                                                                       |                                                       |                                                           |                                         |                      |
|                                                                                                    |                                                                                       |                                                       |                                                           |                                         |                      |

12. 单击下一步接受以前设置的域选项。

| 6 ur | nmary<br>Review and confirm the options you selected.                                                                |
|------|----------------------------------------------------------------------------------------------------|
|      | You chose to:                                                                                                    |
|      | Configure this server as the first domain controller in a new forest of domain trees.                                |
|      | The new domain name is Wireless.com. This is also the name of the new forest.                                        |
|      | The NetBIOS name of the domain is WIRELESS                                                                           |
|      | Database folder: C:\WINDOWS\NTDS<br>Log file folder: C:\WINDOWS\NTDS<br>SYSVOL folder: C:\WINDOWS\SYSVOL             |
|      | The password of the new domain administrator will be the same as the password of the administrator of this computer. |
|      | To change an option, click Back. To begin the operation, click Next.                                                 |
|      |                                                                                                    |

13. 单击完成关闭 Active Directory 安装向导。

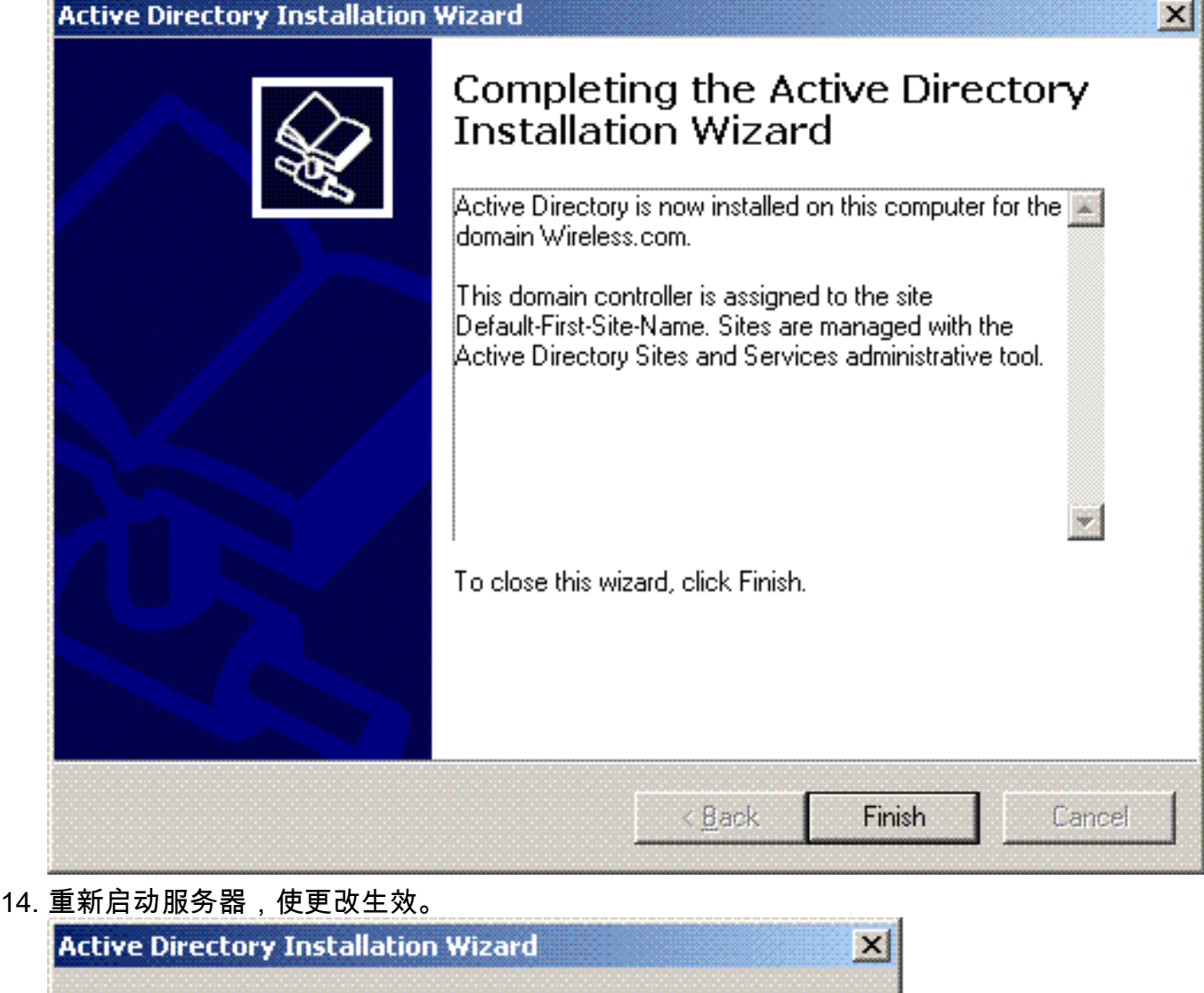

| Windows must be restarted before<br>Directory Installation wizard take | e the changes made by the Active<br>effect. |
|------------------------------------------------------------------------|---------------------------------------------|
|                                                                        |                                             |
|                                                                        |                                             |

通过这些步骤,您已经将 Microsoft Windows 2003 Server 配置为域控制器,并且创建了新域 Wireless.com。下一步是在服务器上配置 DHCP 服务。

### 在 Microsoft Windows 2003 Server 上安装和配置 DHCP 服务

Microsoft 2003 Server 上的 DHCP 服务用于向无线客户端提供 IP 地址。要在此服务器上安装和配置 DHCP 服务,请完成以下步骤:

- 1. 在"控制面板"中单击添加或删除程序。
- 2. 单击添加/删除 Windows 组件。
- 3. 选择**网络服务,然后单击"详细信息"。**
- 4. 选择Dynamic Host Configuration Protocol(DHCP),然后单击OK。

| ubcomponents of Networking Services:                                                                 |                                 |
|----------------------------------------------------------------------------------------------------|---------------------------------|
| Z P Domain Name System (DNS)                                                                         | 1.7 MB                          |
| Dynamic Host Configuration Protocol (DHCP)                                                           | 0.0 MB                          |
| 🗌 畏 Internet Authentication Service                                                                  | 0.0 MB                          |
| 🗆 🚚 Remote Access Quarantine Service                                                                 | 0.1 MB                          |
| 🗌 🗐 RPC over HTTP Proxy                                                                              | 0.0 MB                          |
| 🗆 🚚 Simple TCP/IP Services                                                                           | 0.0 MB 🚽                        |
| 🗆 🚚 Windows Internet Name Service (WINS)                                                             | 0.9 MB 🗾                        |
| Description: Sets up a DHCP server that automatically a<br>addresses to client computers on the same | ssigns temporary IP<br>network. |
| Fotal disk space required: 3.4 MB                                                                    | Details                         |
|                                                                                                    | 2                               |

### 5. 单击下一步安装 DHCP 服务。

| ws Components Wizard                                                                                                    |                                                         |
|----------------------------------------------------------------------------------------------------|---------------------------------------------------------|
| indows Components<br>You can add or remove components of Windows.                                                                  |                                                         |
| To add or remove a component, click the checkbox. A sh<br>part of the component will be installed. To see what's inclu<br>Details. | naded box means that only<br>uded in a component, click |
| Components:                                                                                                    |                                                         |
| 🔲 🖂 🥶 Internet Explorer Enhanced Security Configuration                                                                            | 0.0 MB 🔺                                                |
| 🗔 🚉 Management and Monitoring Tools                                                                                                | 6.3 MB                                                  |
| 🗹 🚔 Networking Services                                                                                                    | 2.7 MB 💻                                                |
| 🔲 🚉 Other Network File and Print Services                                                                                          | 0.0 MB                                                  |
| 🗖 📾 Bemote Storage                                                                                                    | 4.2 MB 🗾                                                |
| Description: Contains a variety of specialized, network-rel                                                                        | lated services and protocols.                           |
| Total disk space required: 3.4 MB                                                                                                  | Dataite                                                 |
| Space available on disk: 7212.1 MB                                                                                                 |                                                         |
|                                                                                                    |                                                         |
| < <u>B</u> ack <u>N</u> ext>                                                                                                    | Cancel He                                               |

#### 6. 单击完成完成安装。

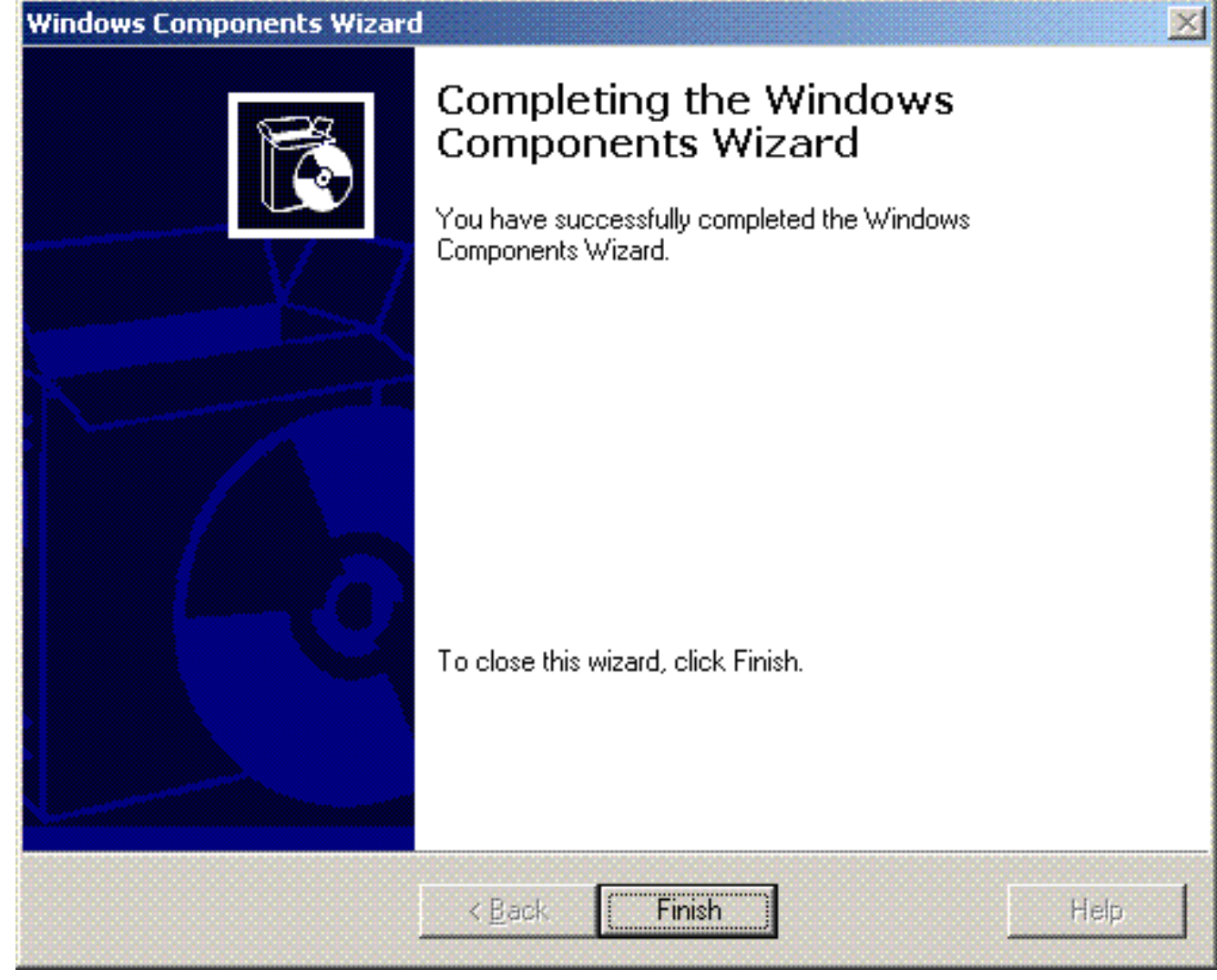

- 7. 要配置 DHCP 服务,请单击**开始 > 程序 > 管理工具**,然后单击 DHCP 管理单元。
- 8. 选择 DHCP 服务器 tsweb-lapt.wireless.com(在本示例中)。
- 9. 单击操作,然后单击"授权"授权 DHCP 服务。

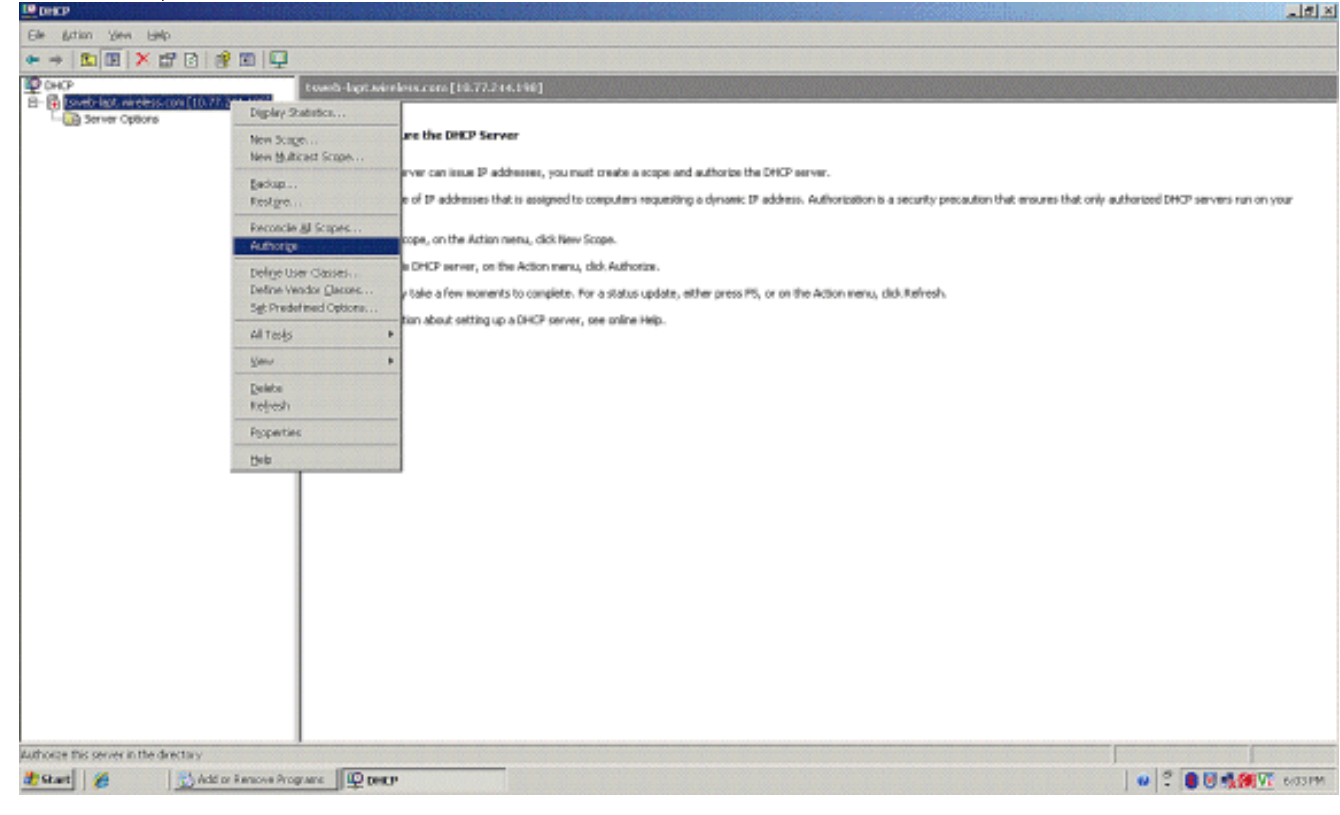

- 10. 在控制台树中,右键单击 **tsweb-lapt.wireless.com,然后单击"新建范围"为无线客户端定义** IP 地址范围。
- 11. 在"新建范围"向导的"欢迎使用新建范围向导"页上,单击**下一步**。

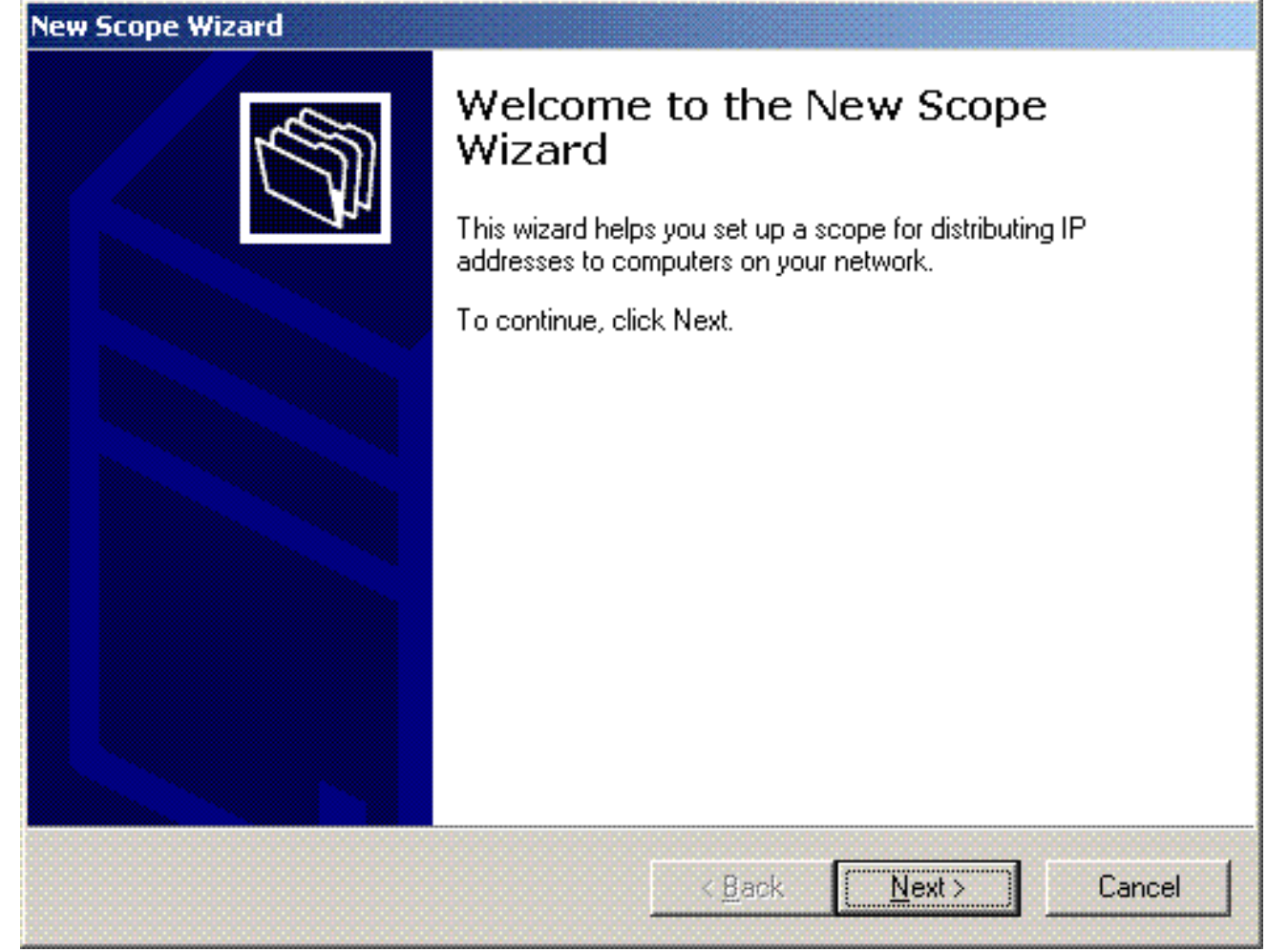

12. 在"范围名称"页上,键入 DHCP 范围的名称。本示例中使用 **DHCP-Clients 作为范围名称。** 单击 **Next**。

| Scope Name                     | regide en identificier er en en Verender herre Mer er Kenner 💦                                                |
|--------------------------------|----------------------------------------------------------------------------------------------------|
| providing a de                 | scription.                                                                                                    |
| Type a name a<br>how the scope | and description for this scope. This information helps you quickly identify is is to be used on your network. |
| N <u>a</u> me:                 | DHCP-Clients                                                                                                  |
| Description:                   | DHCP Server for Wireless Clients                                                                              |
|                                |                                                                                                    |
|                                |                                                                                                    |
|                                |                                                                                                    |
|                                |                                                                                                    |
|                                |                                                                                                    |
|                                |                                                                                                    |
|                                |                                                                                                    |
|                                |                                                                                                    |
|                                | < <u>B</u> ack <u>N</u> ext > Canc                                                                            |
| • 地址范围"页上                      | <u>〈Back Next〉</u> Canc<br>,输入范围的开始和结束 IP 地址,然后单击下 <b>一步</b> 。                                                |

| Enter the range of ac                                                                           | dresses                                          | that th          | ne soc             | ope dis            | stributes.                   |                         |                    |                     |
|-------------------------------------------------------------------------------------------------|--------------------------------------------------|------------------|--------------------|--------------------|------------------------------|-------------------------|--------------------|---------------------|
| <u>S</u> tart IP address:                                                                       | 10 .                                             | 77.              | 244 .              | . 218              | 1                            |                         |                    |                     |
| End IP address:                                                                                 | 10.                                              | 77.              | 244 .              | . 219              | 1                            |                         |                    |                     |
| A subnet mask define<br>IDs and how many bi<br>length or as an IP ad                            | es how m<br>its to use<br>Idress.                | nany b<br>for th | aits of<br>ie hos  | an IP<br>t ID, Y   | address to u<br>'ou can spec | se for th<br>tify the s | e netwo<br>ubnet m | rk/subnet<br>ask by |
| A subnet mask define<br>IDs and how many bi<br>length or as an IP ad<br>Length:                 | es how rr<br>its to use<br>Idress.<br>8          | nany b<br>for th | oits of<br>ie hos  | an IP :<br>t ID, Y | address to u<br>'ou can spec | se for th<br>ify the s  | e netwo<br>ubnet m | rk/subnet<br>ask by |
| A subnet mask define<br>IDs and how many bi<br>length or as an IP ad<br>Length:<br>Subnet mask: | es how rr<br>its to use<br>Idress.<br>8<br>255 . | nany b<br>for th | pits of<br>lie hos | an IP<br>t ID. Y   | address to u<br>'ou can spec | se for th<br>cify the s | e netwo<br>ubnet m | rk/subnet<br>ask by |

#### 14. 在"添加排除项"页上,指出您希望保留/从 DHCP 范围中排除的 IP 地址。单击 Next。

| Add Exclusions<br>Exclusions are addres<br>server. | sses or a range of addresses that are not distributed by the   |
|----------------------------------------------------|----------------------------------------------------------------|
| Type the IP address r                              | ange that you want to exclude. If you want to exclude a single |
| Start IP address:                                  | End IP address:                                                |
|                                                    | Add                                                            |
| Excluded address ran                               | ge:                                                            |
|                                                    | Remo⊻e                                                         |
|                                                    |                                                                |
|                                                    |                                                                |
|                                                    |                                                                |
| 1                                                  |                                                                |
|                                                    |                                                                |
|                                                    |                                                                |
|                                                    | < <u>Back</u> <u>Next</u> Lance                                |

15. 在"租期"页上,指定租期,然后单击**下一步**。

| The lease d                                                                 | uration specifi                                                                         | es how long a                                                                                | client can use an                                                                                   | IP address from this                                                                      | Z           |
|-----------------------------------------------------------------------------|-----------------------------------------------------------------------------------------|----------------------------------------------------------------------------------------------|----------------------------------------------------------------------------------------------------|-------------------------------------------------------------------------------------------|-------------|
| Lease durat<br>connected t<br>portable cor<br>Likewise, fo<br>locations, lo | ons should typ<br>o the same ph<br>puters or dial-<br>r a stable netw<br>nger lease dur | pically be equal<br>ysical network.<br>up clients, sho<br>ork that consis<br>ations are more | to the average ti<br>For mobile netwo<br>rter lease duration<br>its mainly of deskt<br>appropriate. | me the computer is<br>orks that consist mair<br>is can be useful.<br>op computers at fixe | nly of<br>d |
| Set the dura                                                                | tion for scope                                                                          | leases when d                                                                                | istributed by this s                                                                                | erver.                                                                                    |             |
| Limited to:                                                                 |                                                                                         |                                                                                              |                                                                                                    |                                                                                           |             |
| Days:                                                                       | H <u>o</u> urs: <u>M</u><br>0 + 0                                                       | inutes:                                                                                      |                                                                                                    |                                                                                           |             |
|                                                                             |                                                                                         |                                                                                              |                                                                                                    |                                                                                           |             |

## 16. 在"配置 DHCP 选项"页上,选择**是,我要立即配置 DHCP 选项**,然后单击"下一步"。

| Configure DHCP Options<br>You have to configure the most co<br>scope.               | ommon DHCP options before clients can use the                                               |
|-------------------------------------------------------------------------------------|---------------------------------------------------------------------------------------------|
| When clients obtain an address, th<br>addresses of routers (default gatev<br>scope. | ney are given DHCP options such as the IP<br>vays), DNS servers, and WINS settings for that |
| The settings you select here are fo<br>Server Options folder for this serve         | or this scope and override settings configured in the<br>r.                                 |
| Do you want to configure the DHC                                                    | P options for this scope now?                                                               |
| Yes, I want to configure these                                                      | options now                                                                                 |
| O No, I will configure these option                                                 | ns later                                                                                    |
|                                                                                     |                                                                                             |
|                                                                                     |                                                                                             |
|                                                                                     |                                                                                             |
|                                                                                     |                                                                                             |
|                                                                                     |                                                                                             |

17. 如果有默认的网关路由器,请在"路由器(默认网关)"页上指定网关路由器的 IP 地址,然后 单击**下一步**。

| IP address:   | Tor a roater used by clients, enter the dubless b | CIUYY. |
|---------------|---------------------------------------------------|--------|
|               | Add                                               |        |
| 10.77.244.220 | <u>H</u> emove                                    |        |
|               | Шр                                                |        |
|               | D <u>o</u> wn                                     |        |
|               |                                                   |        |

18. 在"域名和 DNS 服务器"页上,键入以前配置的域名。本示例中使用 Wireless.com。输入服务器的 IP 地址。单击 Add。

| The Domain Name System (DNS) ma<br>clients on your network.      | ps and translates domain names   | used by            |
|------------------------------------------------------------------|----------------------------------|--------------------|
| You can specify the parent domain you wa<br>DNS name resolution. | ant the client computers on your | network to use for |
| Parent do <u>m</u> ain: Wireless.com                             |                                  |                    |
| servers.<br><u>S</u> erver name:                                 | I <u>P</u> address:              | A <u>d</u> d       |
| Besolve                                                          | 10.77.244.217                    | <u>R</u> emove     |
| 11200140                                                         |                                  |                    |
| 11230140                                                         |                                  | <u>Ш</u> р         |

19. 单击 **Next**。

20. 在"WINS 服务器"页上,单击**下一步**。

21. 在"激活范围"页上,选择**是,我要立即激活范围**,然后单击"下一步"。

| New Scope Wizard                                                 |                   |        |        |
|------------------------------------------------------------------|-------------------|--------|--------|
| Activate Scope<br>Clients can obtain address leases only if a so | cope is activated | ł.     | (D)    |
| Do you want to activate this scope now?                          |                   |        |        |
| Yes, I want to activate this scope now                           |                   |        |        |
| O No, I will activate this scope later                           |                   |        |        |
|                                                                  |                   |        |        |
|                                                                  |                   |        |        |
|                                                                  |                   |        |        |
|                                                                  |                   |        |        |
|                                                                  |                   |        |        |
|                                                                  |                   |        |        |
|                                                                  |                   |        |        |
|                                                                  |                   |        |        |
|                                                                  | < Back            | Next > | Cancel |
|                                                                  |                   |        | 1      |
| 在"完成新建范围"向导页上,单击 <b>完成</b> 。                                     |                   |        |        |
| New Scope Wizard                                                 |                   |        |        |
|                                                                  |                   |        |        |

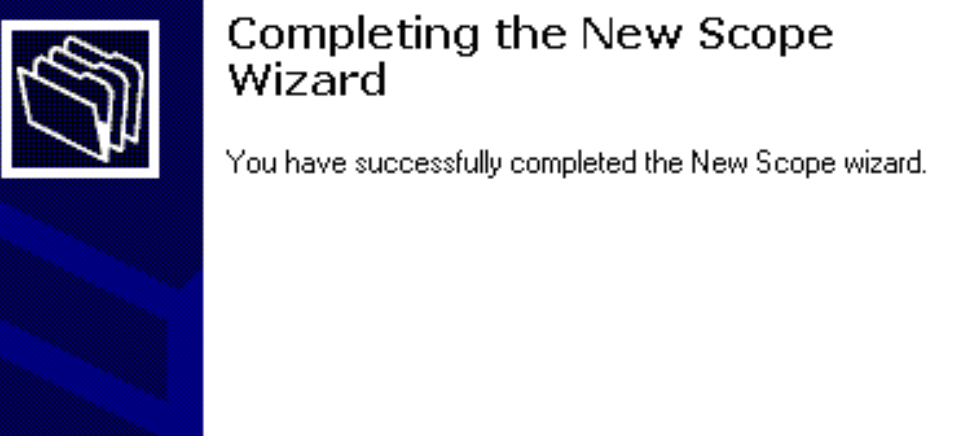

To close this wizard, click Finish.

< Back

Finish

Cancel

#### 23. 在"DHCP 管理单元"窗口中,验证所创建的 DHCP 范围已处于活动状态。

| 🛄 DenCP                                        |                                        |              |                                  |                |
|------------------------------------------------|----------------------------------------|--------------|----------------------------------|----------------|
| Elle Action View Help                          |                                        |              |                                  | Os             |
| + → 🛍 🗷 × 🗗 8 8 🕸 🗐 🖵 9                        | P                                      |              |                                  |                |
| Фоно                                           | teach-laptaineleos.com [10.77.244.217] |              |                                  |                |
| E- C [Sweb-lapt, wireless, con [10,77,244,217] | Cariteria al DHCP Server               | 2.8.6        | Description                      |                |
| B Server Optione                               | Scape [172.16.0.0] DHCP-Clients        | ** Active ** | DHCP Server for Wireless Clients |                |
|                                                | Server Options                         |              |                                  |                |
|                                                |                                        |              |                                  |                |
|                                                |                                        |              |                                  |                |
|                                                |                                        |              |                                  |                |
|                                                |                                        |              |                                  |                |
|                                                |                                        |              |                                  |                |
|                                                |                                        |              |                                  |                |
|                                                | 1                                      |              |                                  |                |
|                                                |                                        |              |                                  |                |
|                                                |                                        |              |                                  |                |
|                                                |                                        |              |                                  |                |
|                                                |                                        |              |                                  |                |
|                                                | 1                                      |              |                                  |                |
|                                                |                                        |              |                                  |                |
|                                                | 1                                      |              |                                  |                |
|                                                | 1                                      |              |                                  |                |
|                                                |                                        |              |                                  |                |
|                                                |                                        |              |                                  |                |
|                                                | 1                                      |              |                                  |                |
|                                                |                                        |              |                                  |                |
|                                                | 1                                      |              |                                  |                |
|                                                | 1                                      |              |                                  |                |
|                                                |                                        |              |                                  |                |
|                                                |                                        |              |                                  |                |
|                                                |                                        |              |                                  |                |
|                                                | I                                      |              |                                  |                |
| - 11 1                                         | 10                                     |              |                                  |                |
| 😰 Start 🖉                                      | ]l∰teeta                               |              |                                  | 🔲 🗧 🛢 🖉 🕅 🖏 Vi |

在服务器上启用DHCP/DNS后,请将该服务器配置为企业证书颁发机构(CA)服务器。

#### 安装并配置Microsoft Windows 2003 Server作为证书颁发机构(CA)服务器

具有 EAP-MS-CHAPv2 的 PEAP 可根据服务器上现有的证书来验证 RADIUS 服务器。此外,服务器证书必须由受客户端计算机信任的公共证书颁发机构(CA)颁发(即,公共CA证书已经存在于客户端计算机证书存储库的受信任的根证书颁发机构文件夹中)。在本示例中,将Microsoft Windows 2003服务器配置为向Internet身份验证服务(IAS)颁发证书的证书颁发机构(CA)。

要在此服务器上安装和配置证书服务,请完成以下步骤:

- 1. 在"控制面板"中单击添加或删除程序。
- 2. 单击添加/删除 Windows 组件。
- 3. 单击**证书服务**。

| Vindows Components<br>You can add or remove components of Windows.                                                             |                                                      |
|----------------------------------------------------------------------------------------------------|------------------------------------------------------|
| To add or remove a component, click the checkbox. A sharpart of the component will be installed. To see what's includ Details. | ded box means that only<br>led in a component, click |
| Components:                                                                                                    |                                                      |
| 💌 📻 Accessories and Utilities                                                                                                  | 4.9 MB 🔺                                             |
| Application Server                                                                                                    | 34.4 MB 💻                                            |
| 🗹 🙀 Certificate Services                                                                                                    | 1.8 MB                                               |
| 🔲 🛄 E-mail Services                                                                                                    | 1.1 MB                                               |
| Eax Services                                                                                                    | 7.9 MB 工                                             |
| Description: Installs a certification authority (CA) to issue cer<br>public key security programs.                             | rtificates for use with                              |
| Total disk space required: 13.8 MB                                                                                             | Details                                              |
| Space available on disk: 7310.6 MB                                                                                             |                                                      |
| < <u>B</u> ack <u>N</u> ext >                                                                                                  | Cancel He                                            |
|                                                                                                    |                                                      |
| 示警告消息"安装证书服务后,就不能重命名此计算机,也                                                                                                    | 回不能将其加入域或从域                                          |

| 1      | After installing Certificate Services, the machine name and domain membership may not be changed due to the binding of the machine name to CA information stored in the Active Directory. Changing the machine name or domain membership would invalidate the certificates issued from the CA. Please ensure the proper machine name and domain membership are configured before installing Certificate Services. Do you want to continue? |
|--------|----------------------------------------------------------------------------------------------------|
|        | <u>Y</u> es <u>N</u> o                                                                                                    |
| 5. 在"证 | 书颁发机构类型"下,选择 <b>企业根 CA</b> ,然后单击"下一步"。                                                                                                    |

| do | ws Components Wizard                                                                                     |
|----|----------------------------------------------------------------------------------------------------|
| CA | Type<br>Select the type of CA you want to set up.                                                        |
|    | Enterprise root CA                                                                                       |
|    | C Enterprise subordinate CA                                                                              |
|    | C Stand-alone root CA                                                                                    |
|    | C Stand-alone subordinate CA                                                                             |
|    | Description of CA type<br>The most trusted CA in an enterprise. Should be installed before any other CA. |
|    | Use custom settings to generate the key pair and CA certificate                                          |
|    | < Back Next > Cancel Help                                                                                |

6. 输入用于标识 CA 的名称。本示例使用 Wireless-CA。单击 Next。

| Common name for this CA:    |                  |
|-----------------------------|------------------|
| Wireless-CA                 |                  |
| Distinguished name suffix:  |                  |
| DC=Wireless,DC=com          |                  |
|                             |                  |
| Preview of distinguished na | ame:             |
| CN=Wireless-CA,DC=Wire      | less,DC=com      |
|                             |                  |
|                             |                  |
| ∐                           | Expiration date: |

7. 这就为证书数据库存储创建了一个"证书日志"目录。单击 Next。

| indows (              | omponents Wizard                                                                             |                                     |                 |                 |        |   |
|-----------------------|----------------------------------------------------------------------------------------------|-------------------------------------|-----------------|-----------------|--------|---|
| Certifi<br>En<br>infe | cate Database Setti<br>er locations for the cert<br>prmation.                                | <b>ings</b><br>tificate database    | e, database log | , and configura | ation  | Ř |
| <u>C</u> e            | tificate database:                                                                           |                                     |                 |                 |        |   |
| C                     | WINDOWS\system32                                                                             | \CertLog                            |                 |                 | Browse |   |
| Ce                    | tificate <u>d</u> atabase log:                                                               |                                     |                 |                 |        |   |
| C:                    | WINDOWS\system32                                                                             | \CertLog                            |                 |                 | Browse |   |
| I.                    | Store configuration info<br>Shared folder:                                                   | ormation in a sha                   | ared folder     |                 | Browse |   |
|                       | <u>Store configuration info</u><br>S <u>hared folder:</u><br>Preserve <u>existing certif</u> | ormation in a sha<br>icate database | ared folder     |                 | Bīowse |   |

| Microsoft |                                                                                                    |
|-----------|----------------------------------------------------------------------------------------------------|
|           | To complete the installation, Certificate Services must temporarily stop the Internet Information Services. Do you want to stop the service now? |
|           |                                                                                                    |
|           | <u>Y</u> es <u>N</u> o                                                                                                    |

9. 单击Finish完成证书颁发机构(CA)服务的安装。

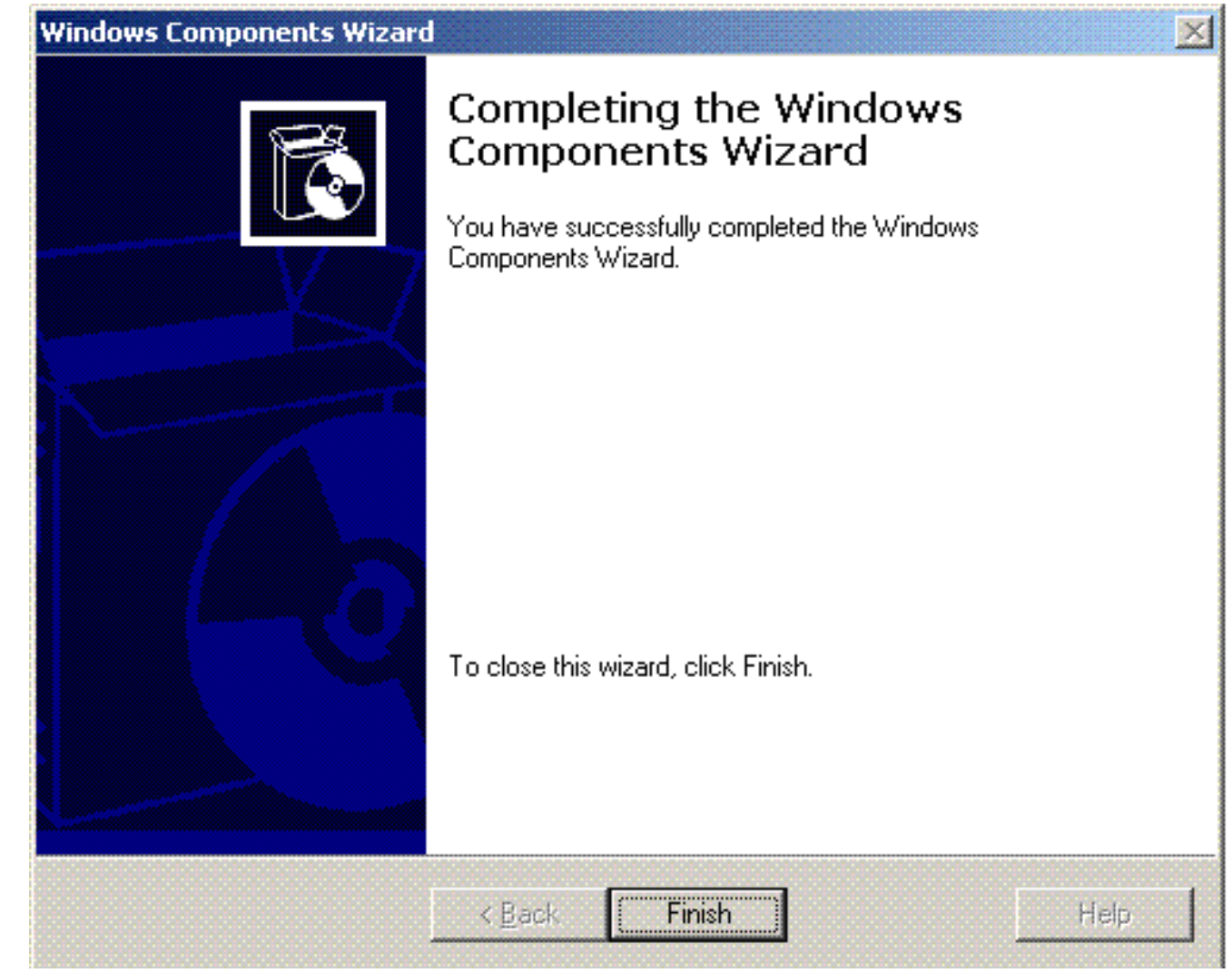

下一步是在 Microsoft Windows 2003 Server 上安装和配置 Internet 身份验证服务。

### <u>将客户端连接到域</u>

下一步是将客户端连接到有线网络,并从新域下载域特有的信息。也就是说,将客户端连接到域。 为此,请完成以下步骤:

- 1. 使用直通以太网电缆将客户端连接到有线网络。
- 2. 启动客户端,并用客户端的用户名/密码进行登录。
- 3. 单击开始;单击运行;键入cmd;然后单击确定。
- 4. 在命令提示符下,键入 ipconfig,然后按 Enter 键,以便验证 DHCP 能够正常使用,并且客户 端从 DHCP 服务器收到了 IP 地址。
- 5. 要将客户端加入域中,请右键单击我的电脑,然后选择"属性"。
- 6. 单击 Computer Name 选项卡。
- 7. 单击 Change。
- 8. 单击Domain;键入wireless.com;然后单击OK。

| ou compu                | an change the name and the membership of this<br>ter. Changes may affect access to network resources. |
|-------------------------|----------------------------------------------------------------------------------------------------|
| ompu                    | iter name:                                                                                            |
| lient                   | 1                                                                                                    |
| ull co<br>lient1<br>Men | mputer name:<br>More<br>ber of<br>Domain:                                                             |
| Ŭ                       | Wireless                                                                                              |
| 0                       | Workgroup:                                                                                            |
|                         | WORKGROUP                                                                                             |
|                         | WURKGRUUP                                                                                             |

| 键入用户名 Administrator 以及 | 客户端所加入的域特有                                  | <b>前的密码。</b> (这是服务器上的          | Active  |
|------------------------|---------------------------------------------|--------------------------------|---------|
|                        | Computer Name C                             | hanges                         | ? 🗙     |
|                        |                                             |                                |         |
|                        | Enter the name and p<br>to join the domain. | assword of an account with per | mission |
|                        | <u>U</u> ser name:                          | 🕵 administrator                | ×       |
|                        | Password:                                   | •••••                          |         |
|                        |                                             | ОК Са                          | ancel   |
| Directory 中的管理员帐户。)    |                                             |                                |         |

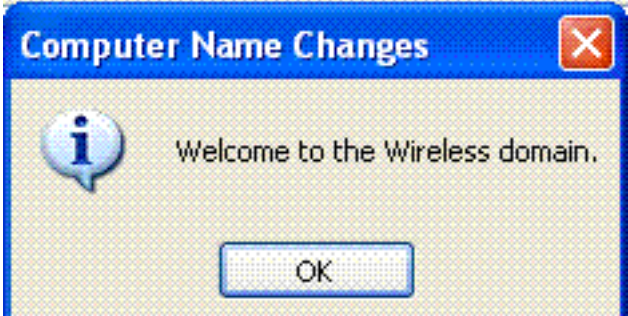

- 10. Click OK.
- 11. 单击是重新启动计算机。
- 12. 计算机重新启动后,使用以下信息登录:用户名= Administrator;密码= <domain password>;域= Wireless。
- 13. 右键单击**我的电脑**,然后单击"属性"。
- 14. 单击计算机名称选项卡,以便验证您是在 Wireless.com 域中。

| System Proper                                             | ties                                |                                                             |                                               | ? 🛛         |  |  |
|-----------------------------------------------------------|-------------------------------------|-------------------------------------------------------------|-----------------------------------------------|-------------|--|--|
| System Re                                                 | store                               | Automa                                                      | Remote                                        |             |  |  |
| General                                                   | Com                                 | puter Name                                                  | Hardware                                      | Advanced    |  |  |
| Wind on th                                                | your computer                       |                                                             |                                               |             |  |  |
| Computer <u>d</u> esc                                     | ription:                            |                                                             |                                               |             |  |  |
|                                                           |                                     | For example: "I<br>Computer".                               | Kitchen Computer'' (                          | or ''Mary's |  |  |
| Full computer n                                           | iame:                               | Client1.Wireless.com                                        |                                               |             |  |  |
| Domain:                                                   |                                     | Wireless.com                                                |                                               |             |  |  |
| To use the Net<br>domain and cre<br>ID.<br>To rename this | work Iden<br>ate a loca<br>computer | tification Wizard<br>al user account, i<br>or join a domain | to join a<br>click Network<br>, click Change. | Network ID  |  |  |
| 🔥 Changes                                                 | will take e                         | effect after you re                                         | estart this computer.                         | Apply       |  |  |

15. 下一步是验证客户端从服务器收到了 CA 证书(信任)。

- 16. 单击Start;单击Run;键入mmc,然后单击OK。
- 17. 单击**文件**,然后单击"添加/删除"管理单元。

| Add/Remov   | e Snap    | in          |              |            |               |         | ? ×   |
|-------------|-----------|-------------|--------------|------------|---------------|---------|-------|
| Standalone  | Extensi   | ons         |              |            |               |         |       |
| Use this pa | ge to ado | d or remove | e a standalo | ine Snap-i | n from the co | onsole. |       |
| Snap-ins a  | ided to:  | 🔁 Cons      | ole Root     |            |               | ~       |       |
|             |           |             |              |            |               |         |       |
|             |           |             |              |            |               |         |       |
|             |           |             |              |            |               |         | 00000 |
|             |           |             |              |            |               |         |       |
|             |           |             |              |            |               |         |       |
|             |           |             |              |            |               |         |       |
| Description | m         |             |              |            |               |         |       |
|             |           |             |              |            |               |         |       |
|             |           |             |              |            |               |         |       |
| Add         |           | Remove      | Ab           | iout)      |               |         |       |
|             |           |             |              |            |               |         |       |
|             |           |             |              |            | OK            | Ca      | ncel  |

18. 单击 **Add**。

19. 选择**证书**,然后单击"添加"。

## Add Standalone Snap-in

| Snap-in                                                                                                  | Vendor                                   | 1    |
|----------------------------------------------------------------------------------------------------|------------------------------------------|------|
| 🗽 .NET Framework 1.1 Configuration                                                                       | Microsoft Corporation                    |      |
| 🚔 ActiveX Control                                                                                        | Microsoft Corporation                    | 1000 |
| 🗿 Certificates                                                                                           | Microsoft Corporation                    |      |
| Component Services                                                                                       | Microsoft Corporation                    |      |
| 🛃 Computer Management                                                                                    | Microsoft Corporation                    |      |
| 🛃 Device Manager                                                                                         | Microsoft Corporation                    |      |
| 💕 Disk Defragmenter                                                                                      | Microsoft Corp, Executi                  |      |
| 🖥 Disk Management                                                                                        | Microsoft and VERITAS                    |      |
| 🔄 Event Viewer                                                                                           | Microsoft Corporation                    |      |
| Folder                                                                                                   | Microsoft Corporation                    | 1    |
| Description<br>he Certificates snap-in allows you to bro<br>ertificate stores for yourself, a service, o | wse the contents of the<br>r a computer. |      |
|                                                                                                    |                                          |      |

?

20. 选择**计算机帐户**,然后单击"下一步"。

| Certificates snap-in                              |                      |
|---------------------------------------------------|----------------------|
| This snap-in will always manage certificates for: |                      |
| O My user account                                 |                      |
| O Service account                                 |                      |
| <ul> <li>Computer account</li> </ul>              |                      |
|                                                   |                      |
|                                                   |                      |
|                                                   |                      |
|                                                   |                      |
|                                                   |                      |
|                                                   |                      |
|                                                   |                      |
|                                                   |                      |
|                                                   |                      |
|                                                   |                      |
|                                                   | < Back Next > Cancel |

21. 单击完成接受默认的本地计算机。

| Select Computer                                                                        |                                                                                   | × |
|----------------------------------------------------------------------------------------|-----------------------------------------------------------------------------------|---|
| Select the computer you war<br>This snap-in will always ma<br>O Local computer: (the c | nt this snap-in to manage.<br>nage:<br>computer this console is running on)       |   |
| Allow the selected cor<br>only applies if you sav                                      | nputer to be changed when launching from the command line. This<br>e the console. |   |
|                                                                                        |                                                                                   |   |
|                                                                                        |                                                                                   |   |
|                                                                                        | < Back Finish Cancel                                                              |   |

22. 单击**关闭**,然后单击"确定"。

23. 展开Certificates(Local Computer);展开Trusted Root Certification Authorities;然后单击

#### Certificates。在列表中查找 Wireless。

|                                             |                                                                                                    | our certification nation messee       | mineeneeg      |                                                                                                    |                                                                                                    |       |
|---------------------------------------------|----------------------------------------------------------------------------------------------------|---------------------------------------|----------------|----------------------------------------------------------------------------------------------------|----------------------------------------------------------------------------------------------------|-------|
| File Action View Favorites Win              | dow Help                                                                                                    |                                       |                |                                                                                                    |                                                                                                    | -140  |
|                                             | 3 🕼                                                                                                    | I                                     | 1              | 1                                                                                                    |                                                                                                    | 10.   |
| Console Root                                | Issued To /                                                                                                    | Disued by                             | Expendion Date | Intended Purposes                                                                                                    | Priendly Name                                                                                                    | Stati |
| E Bersonal                                  | ISSUES OF A CONTRACTOR OF A CONTRACTOR OF A CO | SERVICIOS DE CERTIFICACION - A        | 3/10/2009      | Secure Email, Server                                                                                                    | SERVICIOS DE CERT                                                                                                    |       |
| E-M Tusted Boot Certification Author        | 221StA Secure Client CA                                                                                                    | SIA Secure Client CA                  | 7/9/2019       | Secure Enal, Server                                                                                                    | Societa Interbancari                                                                                                    |       |
| Certificates                                | ChilSIA Secure Server CA                                                                                                    | SIA Secure Server CA                  | 7/9/2019       | Secure Email, Server                                                                                                    | Societa Interbancari                                                                                                    |       |
| E Enterprise Trust                          | 224 Swisskey Root CA                                                                                                    | Swisskey Root CA                      | 1/1/2016       | Secure Enal, Server                                                                                                    | Selisskey Root CA                                                                                                    |       |
| E intermediate Certification Author         | CallSymantec Root CA                                                                                                    | Symantec Root CA                      | 5/1/2011       | <ab< td=""><td><none></none></td><td></td></ab<>                                                                                                    | <none></none>                                                                                                    |       |
| E - In Trusted Publishers                   | TC TrustCenter Class I CA                                                                                                    | TC TrustCenter Class 1 CA             | 1/1/2011       | Secure Email, Server                                                                                                    | TC TrustCenter Clas                                                                                                    |       |
| E - O Untrusted Certificates                | TC TrustCenter Class 2 CA                                                                                                    | TC TrustCenter Class 2 CA             | 1/1/2011       | Secure Email, Server                                                                                                    | TC TrustCenter Clas                                                                                                    |       |
| E-00 Third-Party Root Certification Au      | TC TrustCenter Class 3 CA                                                                                                    | TC TrustCenter Class 3 CA             | 1/1/2011       | Secure Email, Server                                                                                                    | TC TrustCenter Clas                                                                                                    |       |
| E - 🔯 Trusted People                        | TC TrustCenter Class 4 CA                                                                                                    | TC TrustCenter Class 4 CA             | 1/1/2011       | Secure Email, Server                                                                                                    | TC TrustCenter Clas                                                                                                    |       |
| H- 🚾 SPC                                    | TC TrustCenter Time Stamping CA                                                                                                    | TC TrustCenter Time Staniping CA      | 1/1/2011       | Time Stamping                                                                                                    | TC TrustCenter Time                                                                                                    | j.    |
| _                                           | Thavte Personal Basic CA                                                                                                    | Thavite Personal Basic CA             | 1/1/2021       | Client Authentication                                                                                                    | Thave Personal Bas                                                                                                    |       |
|                                             | Thawte Personal Freemail CA                                                                                                    | Thavite Personal Freemail CA          | 1/1/2021       | Client Authentication                                                                                                    | Thavke Personal Fre                                                                                                    | ,     |
|                                             | Thavte Personal Premium CA                                                                                                    | Thavite Personal Premium CA           | 1/1/2021       | Client Authentication                                                                                                    | Thavke Personal Pre                                                                                                    | ,     |
|                                             | Thawte Premium Server CA                                                                                                    | Thavite Premium Server CA             | 1/1/2021       | Server Authenticatio                                                                                                    | Thavke Premium Ser                                                                                                    |       |
|                                             | Thavte Server CA                                                                                                    | Thavite Server CA                     | 1/1/2021       | Server Authenticatio                                                                                                    | Thanke Server CA                                                                                                    |       |
|                                             | Thavte Timestamping CA                                                                                                    | Thavite Timestamping CA               | 1/1/2021       | Time Stamping                                                                                                    | Thavke Timestampin                                                                                                    |       |
|                                             | UTN - DATACorp 59C                                                                                                    | UTN - DATACorp SGC                    | 6/25/2019      | Server Authentication                                                                                                    | UTN - DATACorp SGC                                                                                                    |       |
|                                             | SUTN-USERFirst-Client Authenticati                                                                                                    | UTN-USERFirst-Client Authentication   | 7/9/2019       | Secure Email                                                                                                    | UTN - USERFirst-Cle                                                                                                    |       |
|                                             | EHUTN-USERFirst-Hardware                                                                                                    | UTN-USER First-Hardware               | 7/9/2019       | Server Authentication                                                                                                    | UTN - USER First-Har                                                                                                    |       |
|                                             | Edutted USERFirst Network Applications                                                                                                    | UTN-LISED First-Network Applications  | 7010(2019      | Secure Email, Server                                                                                                    | UTN - USER First-Net                                                                                                    |       |
|                                             | The INFREE At-Object                                                                                                    | UTN-I ISER First-Object               | 7/10/2019      | Time Stampion, Code                                                                                                    | LITN - LISER First-Object                                                                                                    |       |
|                                             | Elization Connectal Software Dubl                                                                                                    | VariSian Commercial Software Dublis   | 12/31/1000     | Serve Final Code S                                                                                                    | Verifies Commercial                                                                                                    | L.    |
|                                             | WariSon Comparial Software Public                                                                                                    | Verlagh Commercial Software Publis    | 1/012004       | Secure Ernel, Code S                                                                                                    | VeriSign Commercial                                                                                                    |       |
|                                             | Stratter Tedi deal Solovare Public                                                                                                    | Verdige balk dual Software Publishing | 122212100      | Secure Entail, Code S                                                                                                    | Verbigh Commercial                                                                                                    |       |
|                                             | The second second secon | Verbigh Individual Software Publishe  | 110/2004       | Secure Entel, Code S                                                                                                    | Verbigh Individual 5                                                                                                    |       |
|                                             | Conversion Individual Software Publis                                                                                                    | versign individual Software Publishe  | 1/8/2004       | Secure Entail, Code S                                                                                                    | vensign Individual 5                                                                                                    |       |
|                                             | 220 Ventsign Trust Network                                                                                                    | Verbign Trust Network                 | 2/19/2018      | Secure Enal, Clent                                                                                                    | venbign Class 2 Print                                                                                                    |       |
|                                             | Califyrensign Trust Network                                                                                                    | Verbigh Trust Network                 | 8/2/2028       | Secure Email, Client                                                                                                    | verisign Class 2 Prin                                                                                                    |       |
|                                             | 221VeriSign Trust Network                                                                                                    | VeriSign Trust Network                | 5/19/2018      | Secure Enail, Clent                                                                                                    | Veri5ign Class 3 Prim                                                                                                    |       |
|                                             | VeriSign Trust Network                                                                                                    | VeriSign Trust Network                | 8/2/2028       | Secure Enail, Client                                                                                                    | VeriSign Class 3 Prim                                                                                                    |       |
|                                             | WeriSign Trust Network                                                                                                    | VeriSign Trust Network                | 5/19/2018      | Secure Email, Client                                                                                                    | VeriSign Class 4 Prim                                                                                                    |       |
|                                             | VeriSign Trust Network                                                                                                    | VeriSign Trust Network                | 8/2/2028       | Secure Email, Client                                                                                                    | VeriSign Class 1 Prim                                                                                                    |       |
|                                             | VeriSign Trust Network                                                                                                    | VeriSign Trust Network                | 8/2/2028       | Secure Enail, Clent                                                                                                    | VeriSign Class 4 Prim                                                                                                    |       |
|                                             | VeriSign Trust Network                                                                                                    | VeriSign Trust Network                | 5/19/2018      | Secure Email, Client                                                                                                    | VeriSign Class 1 Prim                                                                                                    |       |
|                                             | E Wreless-CA                                                                                                    | Wireless-CA                           | 12/17/2012     | <al></al>                                                                                                    | <hone></hone>                                                                                                    |       |
|                                             | Dicert EZ by DST                                                                                                    | Xcert EZ by DST                       | 7/11/2009      | Secure Enail, Server                                                                                                    | Xcert EZ by DST                                                                                                    |       |
| [ <u>x</u> ]                                | <                                                                                                    |                                       |                |                                                                                                    | and the second second se | >     |
| ted Root Certification Authorities store co | ntains 109 certificates.                                                                                                    |                                       |                |                                                                                                    |                                                                                                    |       |
|                                             |                                                                                                    |                                       |                | And the second second s |                                                                                                    | -     |

24. 重复此过程,以便将更多客户端添加到域中。

### 在 Microsoft Windows 2003 Server 上安装 Internet 身份验证服务并请求证书

在此设置中,Internet身份验证服务(IAS)用作RADIUS服务器,通过PEAP身份验证对无线客户端进 行身份验证。

要在服务器上安装和配置 IAS,请完成以下步骤。

- 1. 在"控制面板"中单击添加或删除程序。
- 2. 单击添加/删除 Windows 组件。
- 3. 选择网络服务,然后单击"详细信息"。
- 4. 选择Internet Authentication Service;单击OK;然后单击Next。

| rvices                            |                                                                                                    |                                                                                                    |                                                                                                    | 2                                                                                                    |
|-----------------------------------|----------------------------------------------------------------------------------------------------|----------------------------------------------------------------------------------------------------|----------------------------------------------------------------------------------------------------|----------------------------------------------------------------------------------------------------|
| ve a compone<br>ent will be insta | ent, click the check l<br>alled. To see what's i                                                                                                    | oox. A shaded box<br>ncluded in a comp                                                                                                    | means that only<br>ponent, click Deta                                                                                                    | part<br>iils.                                                                                                    |
| s of Networkir                    | ng Services:                                                                                                    |                                                                                                    |                                                                                                    |                                                                                                    |
| Name Syster                       | n (DNS)                                                                                                    |                                                                                                    | 1.7 MB                                                                                                    |                                                                                                    |
| c Host Config                     | uration Protocol (DH                                                                                                    | CP)                                                                                                    | 0.0 MB                                                                                                    |                                                                                                    |
| Authenticatic                     | n Service                                                                                                    |                                                                                                    | 0.0 MB                                                                                                    |                                                                                                    |
| Access Qua                        | rantine Service                                                                                                    |                                                                                                    | 0.1 MB                                                                                                    |                                                                                                    |
| er HTTP Pro                       | φ.                                                                                                    |                                                                                                    | 0.0 MB                                                                                                    |                                                                                                    |
| TCP/IP Servio                     | ces                                                                                                    |                                                                                                    | 0.0 MB                                                                                                    | _                                                                                                    |
| vs Internet Na                    | me Service (WINS)                                                                                                    |                                                                                                    | 0.9 MB                                                                                                    | -                                                                                                    |
| Enables authe<br>users, IAS sup   | ntication, authorizati<br>ports the RADIUS p                                                                                                    | on and accounting<br>rotocol.                                                                                                    | g of dial-up and VI                                                                                                    | PN                                                                                                    |
| e required:                       | 3.4 MB                                                                                                    |                                                                                                    | Details                                                                                                    |                                                                                                    |
| e on disk:                        | 7208.2 MB                                                                                                    |                                                                                                    | <u>10</u> ,05(1)(9).                                                                                                    |                                                                                                    |
|                                   |                                                                                                    | ПК                                                                                                    | Cancel                                                                                                    |                                                                                                    |
|                                   | rvices<br>ve a compone<br>int will be insta<br>s of Networkin<br>Name Syster<br>ic Host Config<br>Authenticatio<br>Access Quar<br>ver HTTP Prov<br>TCP/IP Servic<br>vs Internet Na<br>Enables authe<br>users. IAS sup<br>e required:<br>a on disk: | rvices<br>ve a component, click the check t<br>ent will be installed. To see what's i<br>s of Networking Services:<br>Name System (DNS)<br>ic Host Configuration Protocol (DH<br><b>Authentication Service</b><br>e Access Quarantine Service<br>ver HTTP Proxy<br>TCP/IP Services<br>vs Internet Name Service (WINS)<br>Enables authentication, authorization<br>users. IAS supports the RADIUS pro-<br>e required: 3.4 MB<br>e on disk: 7208.2 MB | ve a component, click the check box. A shaded box<br>ent will be installed. To see what's included in a comp<br>s of Networking Services:<br>Name System (DNS)<br>ic Host Configuration Protocol (DHCP)<br><b>Authentication Service</b><br>e Access Quarantine Service<br>ver HTTP Proxy<br>TCP/IP Services<br>vs Internet Name Service (WINS)<br>Enables authentication, authorization and accounting<br>users. IAS supports the RADIUS protocol.<br>e required: 3.4 MB<br>e on disk: 7208.2 MB | vices         ve a component, click the check box. A shaded box means that only ent will be installed. To see what's included in a component, click Details of Networking Services: <ul> <li>Name System (DNS)</li> <li>1.7 MB</li> <li>c Host Configuration Protocol (DHCP)</li> <li>0.0 MB</li> <li>Authentication Service</li> <li>0.1 MB</li> <li>Access Quarantine Service</li> <li>0.1 MB</li> <li>ver HTTP Proxy</li> <li>0.0 MB</li> <li>TCP/IP Services</li> <li>0.0 MB</li> </ul> <li>Enables authentication, authorization and accounting of dial-up and VI users. IAS supports the RADIUS protocol.</li> <li>e required:</li> <li>3.4 MB</li> <li>Details.</li> |

## 5. 单击**完成完成 IAS 的安装。**

| Windows Components Wizard | J                                                                                                    | X    |
|---------------------------|----------------------------------------------------------------------------------------------------|------|
|                           | Completing the Windows<br>Components Wizard<br>You have successfully completed the Windows<br>Components Wizard. |      |
|                           | To close this wizard, click Finish.                                                                              |      |
|                           | < Back Finish                                                                                                    | Help |

- 6. 下一步是安装Internet身份验证服务(IAS)的计算机证书。
- 7. <u>单击Start;单击Run;键入mmc;然后单击OK</u>。

| 🚡 Console I - [Console Root |                     |           |                       |                            |                    | ×                    |
|-----------------------------|---------------------|-----------|-----------------------|----------------------------|--------------------|----------------------|
| 🐞 Elle Action Year Favo     | grites Window Help  |           |                       |                            |                    | _1@12                |
| ← → 🔟 🖻 🔮 🖬                 |                     |           |                       |                            |                    |                      |
| 🔄 Canacle Roat              | News                |           |                       |                            |                    |                      |
|                             |                     |           |                       | There are no items to show | in this view.      |                      |
|                             |                     |           |                       |                            |                    |                      |
|                             |                     |           |                       |                            |                    |                      |
|                             |                     |           |                       |                            |                    |                      |
|                             |                     |           |                       |                            |                    |                      |
|                             |                     |           |                       |                            |                    |                      |
|                             |                     |           |                       |                            |                    |                      |
|                             |                     |           |                       |                            |                    |                      |
|                             |                     |           |                       |                            |                    |                      |
|                             |                     |           |                       |                            |                    |                      |
|                             |                     |           |                       |                            |                    |                      |
|                             |                     |           |                       |                            |                    |                      |
|                             |                     |           |                       |                            |                    |                      |
|                             |                     |           |                       |                            |                    |                      |
|                             |                     |           |                       |                            |                    |                      |
|                             |                     |           |                       |                            |                    |                      |
|                             |                     |           |                       |                            |                    |                      |
|                             |                     |           |                       |                            |                    |                      |
|                             |                     |           |                       |                            |                    |                      |
|                             |                     |           |                       |                            |                    |                      |
|                             |                     |           |                       |                            |                    |                      |
|                             |                     |           |                       |                            |                    |                      |
|                             |                     |           |                       |                            |                    |                      |
|                             |                     |           |                       |                            |                    |                      |
|                             |                     |           |                       |                            |                    |                      |
|                             |                     |           |                       |                            |                    |                      |
|                             |                     |           |                       |                            |                    |                      |
|                             | 1                   |           |                       |                            |                    |                      |
| * Qarl   4   4              | Network Connections | Down      | A dograph - IDE2 1040 | bternet in there also      | Stresslet - freesh |                      |
|                             | C                   | 1 million | The sector burginger  |                            | Consect freeses    | <br>- Comment Matter |

- 8. 在文件菜单中单击**控制台,然后选择"添加/删除"管理单元。**
- 9. 单击**添加添加管理单元。**

| Add/Remove Snap-in                                               | ? ×     |
|------------------------------------------------------------------|---------|
| Standalone Extensions                                            |         |
| Use this page to add or remove a stand-alone snap-in from the co | onsole. |
| Snap-ins added to: Console Root                                  |         |
|                                                                  |         |
|                                                                  |         |
|                                                                  |         |
| Description                                                      |         |
|                                                                  |         |
| Add <u>R</u> emove About                                         |         |
| ОК                                                               | Cancel  |

10. 从管理单元列表中选择**证书,然后单击"添加"。** 

| inan-in                                                                                                    | Vendor                           |    |
|----------------------------------------------------------------------------------------------------|----------------------------------|----|
| NET Framework 1.1 Configuration                                                                                                    | Microsoft Corporation            |    |
| Active Directory Domains and Trusts                                                                                                    | Microsoft Corporation            |    |
| Active Directory Sites and Services                                                                                                    | Microsoft Corporation            |    |
| Active Directory Users and Compu                                                                                                    | Microsoft Corporation            |    |
| ActiveX Control                                                                                                    | Microsoft Corporation            |    |
| 🤣 ADSI Edit                                                                                                    | Microsoft Corporation            |    |
| 🔀 Authorization Manager                                                                                                    | Microsoft Corporation            |    |
| Certificate Templates                                                                                                    | Microsoft Corporation            |    |
| Certificates                                                                                                    | Microsoft Corporation            |    |
| Certification Authority                                                                                                    | Microsoft Corporation            | •  |
| _                                                                                                    |                                  | -  |
| <b>十算机帐户</b> ,然后单击"下一步"。                                                                                                    | <u>A</u> dd <u>C</u> los         | e  |
| 计 <b>算机帐户</b> ,然后单击"下一步"。<br>i <mark>ficates snap-in</mark><br>bis spap-in will always manage certificates f                                                                                                  | <u>A</u> dd <u>⊂</u> los         | e  |
| <b>计算机帐户</b> ,然后单击"下一步"。<br><mark>ificates snap-in</mark><br>This snap-in will always manage certificates f                                                                                                   | <u>A</u> dd <u>C</u> los         | e] |
| 计算机帐户,然后单击"下一步"。<br>ificates snap-in<br>This snap-in will always manage certificates f<br>① <u>My</u> user account                                                                                            | Add <u>C</u> los                 | e] |
| <b>计算机帐户</b> ,然后单击"下一步"。<br>ificates snap-in<br>This snap-in will always manage certificates f<br>O <u>My</u> user account<br>O <u>S</u> ervice account<br>O <u>Computer account</u>                          | <u>A</u> dd <u>C</u> los         | e  |
| <b>计算机帐户</b> ,然后单击"下一步"。<br>ificates snap-in<br>This snap-in will always manage certificates f<br>○ My user account<br>○ <u>S</u> ervice account<br>● <u>Computer account</u>                                 | <u>A</u> dd <u>C</u> los         | e  |
| 计算机帐户,然后单击"下一步"。<br>ificates snap-in<br><sup>*</sup> his snap-in will always manage certificates f<br><sup>©</sup> <u>My</u> user account<br><sup>©</sup> <u>Service account</u><br>• <u>Computer account</u> | <u>A</u> dd <u>C</u> los         | e  |
| 计算机帐户,然后单击"下一步"。<br>ificates snap-in<br><sup>™</sup> his snap-in will always manage certificates f<br><sup>™</sup> My user account<br><sup>®</sup> Service account<br><sup>®</sup> Computer account           | <u>A</u> dd <u>⊂</u> los<br>for: | e  |

x

el

12. 选择**本地计算机**,然后单击"完成"。

| elect the computer you wa                | ant this snap-in to manage. |              |        |
|------------------------------------------|-----------------------------|--------------|--------|
| This snap-in will always m               | anage:                      |              |        |
| <ul> <li>Local computer: [the</li> </ul> | computer this console is i  | running on į |        |
| C Another computer:                      |                             |              | Biowse |
| only applies if you sa                   | ve the console.             |              | <br>   |
| only applies if you sa                   | ve the console.             |              |        |
| only applies if you sa                   | ve the console.             |              |        |
| only applies if you sa                   | ve the console.             |              |        |

- 13. 单击**关闭**,然后单击"确定"。
- 14. 展开Certificates(Local Computer);右键单击Personal folder;选择All tasks,然后选择 Request New Certificate。

| 🚡 Console I - [Console Reet]                                                                                                    |                                                                                                    |       |
|----------------------------------------------------------------------------------------------------|----------------------------------------------------------------------------------------------------|-------|
| 🐒 Sile diction given Rangelter Window Help                                                                                                    |                                                                                                    | -1012 |
|                                                                                                    |                                                                                                    |       |
| Concide Rost<br>Concide Rost<br>Conci | Peret  Peret  Peret  Peret  Peret  Peret  Peret  Peret  Peret  Peret  Peret  Peret  Peret  Peret  Peret  Peret  Peret  Peret Peret Peret |       |
| Request a new certificate from a certification authority (CA)                                                                                                    | loran                                                                                                    |       |

15. 在**欢迎使用证书请求向导上,单击下一步。** 

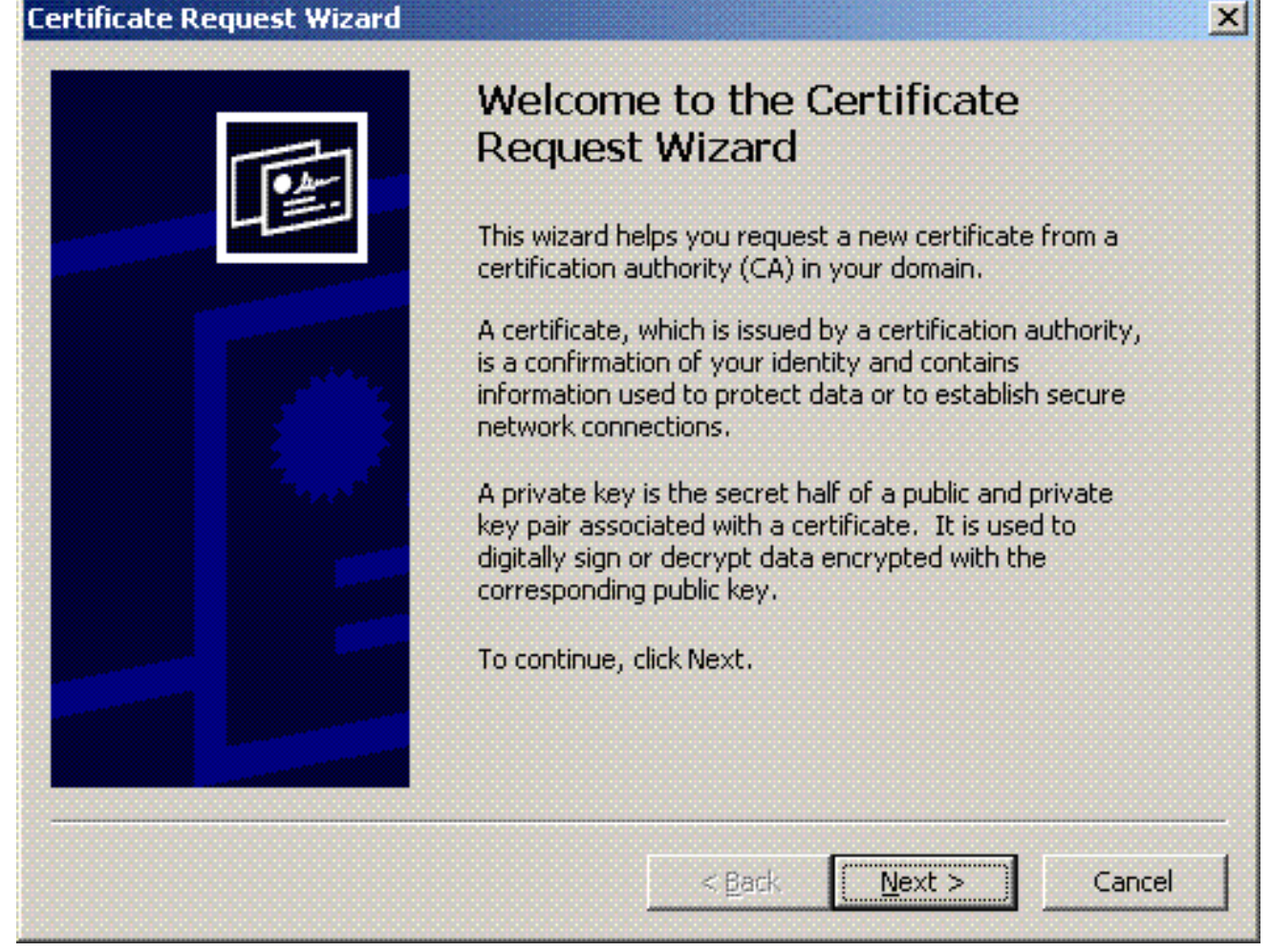

16. 选择**域控制器证书模板(如果您从 DC 以外的服务器上请求计算机证书,请选择"计算机"证书** 模板),然后单击"下一步"。

| tificate        | Request Wizaro                                              |                                     |                                             |                                  |          |
|-----------------|-------------------------------------------------------------|-------------------------------------|---------------------------------------------|----------------------------------|----------|
| Certifica       | te Types                                                    |                                     |                                             |                                  |          |
| A ce            | rtificate type cont                                         | ains preset prop                    | perties for certificate                     | es.                              |          |
| Selection       | t a certificate typ<br>have permissions                     | e for your requ<br>for and that are | est. You can access<br>available from a tru | only certificate ty<br>isted CA. | pes that |
| Certi           | ficate types:                                               |                                     |                                             |                                  |          |
| Dir<br>Do<br>Do | ectory Email Repli<br>main Controller<br>main Controller Au | ation<br>Ithentication              |                                             |                                  |          |
| To se           | elect a cryptograp                                          | hic service prov                    | rider and a CA, selec                       | t Advanced.                      |          |
| J_] r           | <u>ancen</u>                                                |                                     |                                             |                                  |          |
|                 |                                                             |                                     | < Back                                      | Next >                           | Capce    |
|                 |                                                             |                                     | - Eack                                      | Town                             | Conco    |

#### 17. 键入证书的名称和说明。

| icate Request Wizard                     |                           |              |                  |      |
|------------------------------------------|---------------------------|--------------|------------------|------|
| rtificate Friendly Name an               | d Description             |              |                  |      |
| You can provide a name a<br>certificate. | and description that help | you quickly  | identify a speci | ific |
| Type a friendly name and                 | description for the new   | certificate. |                  |      |
| Friendly name:                           |                           |              |                  |      |
| PEAP-Wireless                            |                           |              |                  |      |
| Description                              |                           |              |                  |      |
| TAS Server Certificate -                 | 802.1X Authentication     |              |                  |      |
|                                          |                           |              |                  |      |
| 1                                        |                           |              |                  |      |
| J                                        |                           |              |                  |      |
| 1                                        |                           |              |                  |      |
|                                          |                           |              |                  |      |
|                                          |                           |              |                  |      |

18. 单击完成完成证书请求向导。

| Certificate Request Wizard                         |                                                                                                    | × |
|----------------------------------------------------|----------------------------------------------------------------------------------------------------|---|
|                                                    | Completing the Certificate<br>Request Wizard<br>You have successfully completed the Certificate<br>Request wizard.<br>You have specified the following settings: |   |
|                                                    | Friendly Name       PEAP-Wireless         Computer Name       TSWEB-LAPT         Certificate Template       Domain Controller                                    |   |
|                                                    | < <u>B</u> ack Finish Cancel                                                                                                    |   |
| Certificate Request Wizard The certificate request | ×I<br>: was successful.                                                                                                    |   |
| ОК                                                 |                                                                                                    |   |

### 为 PEAP-MS-CHAP v2 身份验证配置 Internet 身份验证服务

现在,您已经安装了 IAS 并为其请求了一个证书,可以开始为身份验证配置 IAS 了。 请完成以下步骤:

- 1. 单击**开始 > 程序 > 管理工具**,然后单击"Internet 身份验证服务"管理单元。
- 2. 右键单击Internet身份验证服务(IAS),然后单击在Active Directory中注册服务。

| 🖓 Internet Authentication Sec                                                                                                    | reke                                                                                      |                                                                                                    | X       |
|----------------------------------------------------------------------------------------------------|-------------------------------------------------------------------------------------------|----------------------------------------------------------------------------------------------------|---------|
| Elle Action Yerr Help                                                                                                    |                                                                                           |                                                                                                    |         |
| + + 🔟 🗗 🔮 🔟                                                                                                    | • •                                                                                       |                                                                                                    |         |
| Comparing Der Step<br>← → IE → IE → IE ← IE<br>Particle Access Factor State<br>R → Rende Access Factor State<br>Factor Access Factor Request Proce | (iii)     Set Service     Sep Service     Register Service     Yew     Poperties     Etab | reae to Inferret Authentication Service     frentication Service (IKG) to authenticate, authentica, and account for dai-up, VRA, wireless and Dhemet connections to your network. You can also configure IKG to Forward     possible to any access ensure that is compatible with Ramote Authentication Dai-In User Service (RADDLE).     to read the remote access properties of user accounts in Addre Directory, on the Addre menu, disk Ragister Server in Active Directory,     stian about setting up IAG, deployment scenarios, and troubleshooting, see Help. | e       |
| Register Server in Active Directory                                                                                                    |                                                                                           |                                                                                                    |         |
| 🐮 Start 🖉 🔮                                                                                                    | Network Connections                                                                       | 2 Advarget - [DH2]19400 🗣 Internet Authentikals. 🛛 🖉 🖉 🕅 🖏 🖓                                                                                                    | 7:07 PM |

3. 系统将显示**Register Internet Authentication Service in Active Directory**对话框;单击**确定**。这 使 IAS 能够对 Active Directory 中的用户进行身份验证。 Register Internet Authentication Server in Active Directory:

OK

| Register Internet | Authentication Serve | r in Active Director | γ: |
|-------------------|----------------------|----------------------|----|
|                   |                      |                      |    |

To enable IAS to authenticate users in the Active Directory, the computers running IAS must be authorized to read users' dial-in properties from the domain.

Cancel

Do you wish to authorize this computer to read users' dial-in-properties from the Wireless.com domain?

| 4. 在下一个对话框中单击确定 |
|-----------------|
|-----------------|

| Server r | egistered:                                                                                                    |
|----------|----------------------------------------------------------------------------------------------------|
|          | This computer is now authorized to read users' dial-in properties from domain Wireless.com.<br>To authorize this computer to read users' dial-in properties from other domains, you must register this computer to be a member of the RAS/IAS<br>Servers Group in that domain. |
|          | COK COK                                                                                                    |

- 5. 在 MS IAS 服务器上添加无线局域网控制器作为 AAA 客户端。
- 6. 右键单击 RADIUS 客户端,然后选择"新建 RADIUS 客户端"。

| The disting Mana Lake                                                                                                    |                     |                                               |                    |         |
|----------------------------------------------------------------------------------------------------|---------------------|-----------------------------------------------|--------------------|---------|
|                                                                                                    |                     |                                               |                    |         |
| Internet Authentication Service (Local)     Autoritation Service (Local)     Autoritation (Local)     Remote Acce     Autoritation (Local)     Connection (Local)     Autoritation (Local)     Autoritation (Local) | Marrer              | ote t<br>2                                    |                    |         |
| er Clerit<br>Raat 🛛 🎉 Network Connections                                                                                                    | <br>                | ngni: - [1942],12450 🗣 Internet Authoriticata | -                  |         |
| 建入客户端的名称(                                                                                                    | 本示例中为 WLC           | ),然后输入 WLC I                                  | 的 IP 地址。单i         | 击 Next。 |
| Type a friendly                                                                                                    | y name and either a | n IP Address or DNS n                         | name for the clien |         |
| Literally name.                                                                                                    |                     | IWLL                                          |                    |         |
| Client a <u>d</u> dress                                                                                                    | (IP or DNS):        |                                               |                    |         |
| 10.77.244.21                                                                                                    | q                   |                                               |                    | Verify  |
|                                                                                                    |                     |                                               |                    |         |

8. 在下一页的Client-Vendor下,选择**RADIUS Standard**;输入共享密钥;然后单击**Finish**。 9. 请注意,WLC 已作为 AAA 客户端添加到 IAS 上。

| 🖓 Internet Authentication Service       |                 |               |              |                        | 15×  |
|-----------------------------------------|-----------------|---------------|--------------|------------------------|------|
| Elle &dition Yerk Help                  |                 |               |              |                        | Oere |
|                                         |                 |               |              |                        |      |
| Internet Authentication Service (Local) | Priendly Name / | Address       | Protocol     | Client/Vendor          |      |
| R- CALINE CIEVES                        | 1 W.C           | 10.77.244.210 | RADELS       | RADIUS Standard        |      |
| B Remote Access Policies                |                 |               |              |                        |      |
| 8- Connection Request Proceeding        |                 |               |              |                        |      |
|                                         |                 |               |              |                        |      |
|                                         |                 |               |              |                        |      |
|                                         |                 |               |              |                        |      |
|                                         | 1               |               |              |                        |      |
|                                         |                 |               |              |                        |      |
|                                         |                 |               |              |                        |      |
|                                         |                 |               |              |                        |      |
|                                         |                 |               |              |                        |      |
|                                         | 1               |               |              |                        |      |
|                                         |                 |               |              |                        |      |
|                                         |                 |               |              |                        |      |
|                                         |                 |               |              |                        |      |
|                                         |                 |               |              |                        |      |
|                                         |                 |               |              |                        |      |
|                                         | 1               |               |              |                        |      |
|                                         |                 |               |              |                        |      |
|                                         |                 |               |              |                        |      |
|                                         |                 |               |              |                        |      |
|                                         |                 |               |              |                        |      |
|                                         |                 |               |              |                        |      |
|                                         |                 |               |              |                        |      |
|                                         | 1               |               |              |                        |      |
|                                         |                 |               |              |                        |      |
|                                         |                 |               |              |                        |      |
|                                         | 1               |               |              |                        |      |
| 🏖 Start 🛛 🍎 👘 🖄 Network Connections     | <u>₽</u> aco    | A drange      | - [DNS,19450 | Platemet Authenticals. |      |

- 10. 为客户端创建远程访问策略。
- 11. 为此,请右键单击**远程访问策略**,然后选择"新建远程访问策略"。

| Ele gution Verv Letto<br>→ → 12 (E) 3 (E) (E) 12<br>→ Internet Austremication Service (Local)<br>→ Prevente Access Logging<br>→ Devente Access Policy<br>→ Connection Re<br>→ Connection Re | ierres Crister Crister Connections to Atlances and Resolte 1<br>Connections to other access servers 2         |  |
|----------------------------------------------------------------------------------------------------|----------------------------------------------------------------------------------------------------|--|
|                                                                                                    | ierres Crister Crister Connections to Microsoft Routing and Remote 1<br>Connections to other access servers 2 |  |
| Internet Authentication Service (Local)  ANDIAS Clents  Service Access Logging  Connection R  Connection R  New Remote Access Bolicy                                                        | ierres Croter<br>Connections to Microsoft Routing and Remote 1<br>Connections to other access servers 2       |  |
| jikev •<br>Rajnash<br>Expertigen:<br>Bélip                                                                                                    |                                                                                                    |  |
|                                                                                                    |                                                                                                    |  |

12. 键入远程访问策略的名称。本示例中使用名称 PEAP。然后,单击下一步。

| w Remote Acce                  | ss Policy Wizard                                                                 |
|--------------------------------|----------------------------------------------------------------------------------|
| Policy Configu<br>The wizard o | ration Method<br>can create a typical policy, or you can create a custom policy. |
| How do you v                   | vant to set up this policy?                                                      |
|                                | e wizard to set up a typical policy for a common scenario                        |
| C Set up                       | a custom policy                                                                  |
| Policy name:                   | PEAP-Wireless                                                                    |
|                                | Example: Authenticate all VPN connections.                                       |
|                                |                                                                                  |
|                                |                                                                                  |
|                                | < <u>B</u> ack <u>N</u> ext > Cancel                                             |

13. 根据您的需要选择策略属性。本示例中选择 Wireless。

| w Remo       | te Access Policy Wizard                                                                                                    |
|--------------|----------------------------------------------------------------------------------------------------|
| Acces<br>Pol | s Method<br>licy conditions are based on the method used to gain access to the network.                                                   |
| Selec        | st the method of access for which you want to create a policy.                                                                            |
| C            | <u>⊻</u> PN                                                                                                    |
|              | Use for all VPN connections. To create a policy for a specific VPN type, go back to the previous page, and select Set up a custom policy. |
| C            | <u>D</u> ial-up                                                                                                    |
|              | Use for dial-up connections that use a traditional phone line or an Integrated Services<br>Digital Network (ISDN) line.                   |
| G            | Wireless                                                                                                    |
|              | Use for wireless LAN connections only.                                                                                                    |
| C            | Ethernet                                                                                                    |
|              | Use for Ethernet connections, such as connections that use a switch.                                                                      |

14. 在下一页上,选择**用户,以便将此远程访问策略应用于用户列表。** 

| Remote Access Policy Wizard                                                                                                    |                |
|----------------------------------------------------------------------------------------------------|----------------|
| User or Group Access<br>You can grant access to individual users, or you can grant access to selec<br>groups.                                                                                       | cted           |
| <ul> <li>Grant access based on the following:</li> <li>User access permissions are specified in the user account.</li> <li>Group Individual user permissions override group permissions.</li> </ul> |                |
| Group name:                                                                                                    | A <u>d</u> d   |
|                                                                                                    | <u>H</u> emove |
| ,<br>                                                                                                    |                |

15. 在"身份验证方法"下,选择**受保护的 EAP (PEAP)**,然后单击"配置"。

| Authentication Meth<br>EAP uses different t                                                                                                    | ods<br>ypes of security devices to a                                                                                                    | uthenticate users.                                                                  |                                 |                    |
|----------------------------------------------------------------------------------------------------|----------------------------------------------------------------------------------------------------|-------------------------------------------------------------------------------------|---------------------------------|--------------------|
| Select the EAP type                                                                                                    | for this policy.                                                                                                    |                                                                                     |                                 |                    |
| <u>T</u> ype:                                                                                                    |                                                                                                    |                                                                                     |                                 |                    |
| Protected EAP (PE/                                                                                                    | AP)                                                                                                    |                                                                                     | Confi                           | igure              |
|                                                                                                    |                                                                                                    |                                                                                     |                                 |                    |
|                                                                                                    |                                                                                                    |                                                                                     |                                 |                    |
|                                                                                                    |                                                                                                    |                                                                                     |                                 |                    |
|                                                                                                    |                                                                                                    |                                                                                     |                                 |                    |
|                                                                                                    |                                                                                                    |                                                                                     |                                 |                    |
|                                                                                                    |                                                                                                    |                                                                                     |                                 |                    |
|                                                                                                    |                                                                                                    |                                                                                     |                                 |                    |
|                                                                                                    |                                                                                                    |                                                                                     |                                 |                    |
|                                                                                                    |                                                                                                    | < <u>B</u> ack <u>N</u>                                                             | ext >                           | Car                |
| 呆护的 EAP 属性页上                                                                                                    |                                                                                                    | < <u>B</u> ack <u>N</u><br>菜单中选择适当                                                  | ext><br>的证书, <b>然</b>           | Car<br>《后单ī        |
| 呆护的 EAP 属性页上<br>rotected EAP Prope                                                                                                    | ,从"已颁发的证书"下拉<br>rties                                                                                                    | < <u>B</u> ack N<br>菜单中选择适当                                                         | ext><br>的证书,然                   | Car<br>《后单i<br>?义  |
| R护的 EAP 属性页上<br>rotected EAP Prope<br>This server identifies if<br>Select the certificate t                                                                                                    | <mark>,从"已颁发的证书"下拉<br/>rties</mark><br>self to callers before the co<br>hat you want it to use as pr                                                                                       | < <u>B</u> ack N<br>菜单中选择适当<br>onnection is compl<br>roof of identity.              | ext><br>的证书,条<br>eted.          | Ca<br>《后单i<br>?文   |
| を护的 EAP 属性页上<br>otected EAP Prope<br>This server identifies it<br>Select the certificate t                                                                                                    | ,从"已颁发的证书"下拉<br>rties<br>self to callers before the co<br>hat you want it to use as pr                                                                                                    | < <u>B</u> ack N<br>菜单中选择适当<br>onnection is compl<br>roof of identity.              | ext><br>的证书, <b>然</b><br>eted.  | Car<br>《后单i<br>? × |
| そ かめ EAP 属性页上<br><b>otected EAP Prope</b><br>This server identifies if<br>Select the certificate t<br>Certificate issued                                                                                                    | <mark>. , 从"已颁发的证书"下拉<br/>rties</mark><br>self to callers before the co<br>hat you want it to use as pr<br><b>Itsweb-lapt. Wireless</b> .                                                  | < <u>B</u> ack N<br>菜单中选择适当<br>onnection is complete<br>roof of identity.           | ext><br>的证书, <i>条</i><br>eted.  | Car<br>《后单i<br>? × |
| R护的 EAP 属性页上<br>This server identifies il<br>Select the certificate t<br>Certificate issued<br>Friendly name:                                                                                                    | <b>,从"已颁发的证书"下拉</b><br>rties<br>self to callers before the co<br>hat you want it to use as pr<br><b>Itsweb-lapt .Wireless</b><br>PEAP-Wireless                                             | < <u>B</u> ack N<br>菜单中选择适当<br>onnection is compl<br>roof of identity.              | ext >                           | Ca<br>《后单i<br>? ×  |
| 永护的 EAP 属性页上 rotected EAP Prope This server identifies if Select the certificate t Certificate issued Friendly name: Issuer:                                                                                                  | <b>. , 从"已颁发的证书"下拉<br/>rties</b><br>self to callers before the co<br>hat you want it to use as pr<br><b>Itsweb-lapt.Wireless</b><br>PEAP-Wireless<br>Wireless-CA                           | < <u>Back</u> N<br>菜单中选择适当<br>onnection is compl<br>roof of identity.               | ext><br>的证书, <b>然</b><br>eted.  | Ca<br>《后单i<br>? ×  |
| 采护的 EAP 属性页上<br>rotected EAP Prope<br>This server identifies il<br>Select the certificate t<br>Certificate issued<br>Friendly name:<br>Issuer:<br>Expiration date:                                                            | <b>. , 从"已颁发的证书"下拉<br/>rties</b><br>self to callers before the co<br>hat you want it to use as pr<br><b>Itsweb-lapt.Wireless</b><br>PEAP-Wireless<br>Wireless-CA<br>12/16/2008 5:53:02 f   | < <u>Back</u> N<br><b>菜单中选择适当</b><br>onnection is compl<br>roof of identity.        | ext > /<br>的证书,然<br>eted.       | Ca<br>《后单i<br>?×   |
| 泉护的 EAP 属性页上<br>rotected EAP Prope<br>This server identifies if<br>Select the certificate t<br>Certificate issued<br>Friendly name:<br>Issuer:<br>Expiration date:<br>「 Enable Fast Recor                                     | <b>. , 从"已颁发的证书"下拉<br/>rties</b><br>self to callers before the co<br>hat you want it to use as pr<br><b>itsweb-lapt.Wireless</b><br>PEAP-Wireless<br>Wireless-CA<br>12/16/2008 5:53:02 F   | < <u>Back</u> N<br>菜单中选择适当<br>onnection is compl<br>roof of identity.               | ext ><br>的证书,然<br>eted.         | Ca<br>《后单i<br>?×   |
| 呆护的 EAP 属性页上<br>rotected EAP Prope<br>This server identifies if<br>Select the certificate t<br>Certificate issued<br>Friendly name:<br>Issuer:<br>Expiration date:<br>「 Enable Fast Recor<br>Eap Types                        | <b>. , 从"已须发的证书"下拉<br/>rties</b><br>self to callers before the co<br>hat you want it to use as po<br><b>Itsweb-lapt . Wireless</b><br>PEAP-Wireless<br>Wireless-CA<br>12/16/2008 5:53:02 P | < <u>Back</u> N<br>菜单中选择适当<br>onnection is complete<br>roof of identity.            | ext ><br>的证书, <b>%</b><br>eted. | Ca<br>《后单i<br>?×   |
| 呆护的 EAP 属性页上<br>rotected EAP Prope<br>This server identifies if<br>Select the certificate t<br>Certificate issued<br>Friendly name:<br>Issuer:<br>Expiration date:<br>「」Enable Fast Recor<br>Eap Types<br>Secured password (E | L,从"已颁发的证书"下拉<br>rties<br>self to callers before the co<br>hat you want it to use as pr<br>Lsweb-lapt.Wireless<br>PEAP-Wireless<br>Wireless-CA<br>12/16/2008 5:53:02 F<br>nect             | < <u>Back</u> N<br><b>菜单中选择适当</b><br>onnection is compl<br>roof of identity.<br>com | ext ><br>的证书, &<br>eted.        | Car<br>然后单i<br>? × |

OK

Cancel

1

Edit

L

Remove

Add

"0

17. 验证远程访问策略的详细信息,然后单击**完成**。

#### New Remote Access Policy Wizard

| Completing the New Remote<br>Access Policy Wizard<br>You have successfully completed the New Remote Access |
|----------------------------------------------------------------------------------------------------|
| Policy Wizard. You created the following policy:                                                           |
| PEAP-Wireless                                                                                              |
| Conditions:<br>NAS-Port-Type matches "Wireless - Other OR Wireless -<br>IEEE 802.11"                       |
| Authentication: EAP(Protected EAP (PEAP))                                                                  |
| Encryption: Basic, Strong, Strongest, No encryption                                                        |
| To close this wizard, click Finish.                                                                        |
| < <u>B</u> ack <u>Finish</u> Cancel                                                                        |

×

18. 远程访问策略就已经添加到列表中。

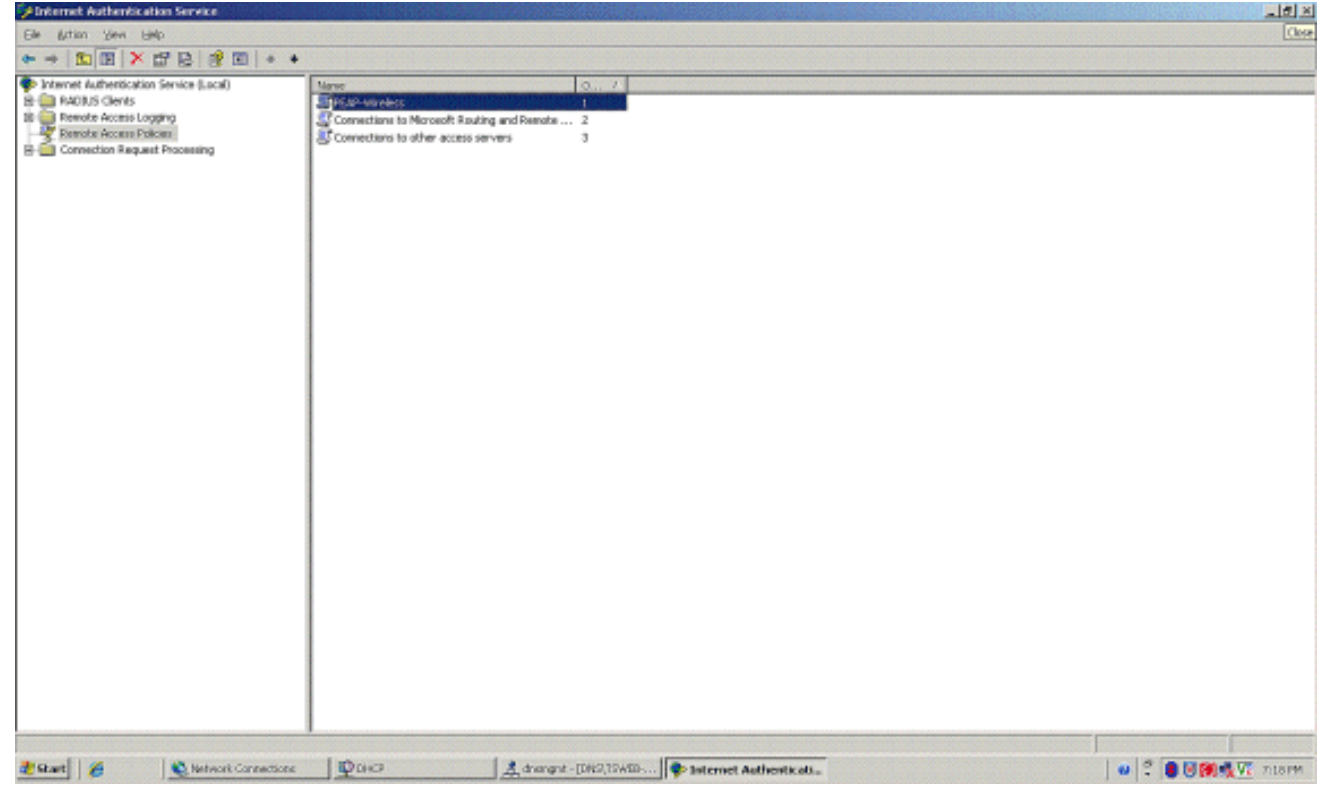

19. 右键单击此策略,然后单击**属性**。在"如果连接请求满足指定的条件"下选择**授予远程访问权限** 

| PEAP Properties                                                                                                    |                                        |                                | ? X           |  |  |
|----------------------------------------------------------------------------------------------------|----------------------------------------|--------------------------------|---------------|--|--|
| Settings                                                                                                    |                                        |                                |               |  |  |
| Specify the conditions that c                                                                                                    | connection requ                        | ests must match.               |               |  |  |
| Policy <u>c</u> onditions:                                                                                                    |                                        |                                |               |  |  |
| NAS+Fort-Type matches w                                                                                                    | vireless - Other (                     |                                | E 602. T      |  |  |
| Add <u>E</u> dit                                                                                                    | <u>R</u> emo                           | ve                             |               |  |  |
| If connection requests match<br>associated profile will be app                                                                                                    | h the conditions<br>blied to the conn  | specified in this p<br>ection. | policy, the   |  |  |
| Edit Profile)                                                                                                    |                                        |                                |               |  |  |
| Unless individual access per<br>policy controls access to the                                                                                                    | rmissions are spo<br>e network.        | ecified in the user            | profile, this |  |  |
| If a connection request mate<br>Deny remote access per                                                                                                    | ches the specifie<br>mission           | d conditions:                  |               |  |  |
| Grant remote access per<br>Grant remote access per<br>Grant for Grant for<br>Grant for<br>G | <u>G</u> rant remote access permission |                                |               |  |  |
|                                                                                                    | OK                                     | Cancel                         | Apply         |  |  |

### 将用户添加到 Active Directory

o

在此设置中,需要在 Active Directory 上维护用户数据库。

要将用户添加到 Active Directory 数据库中,请完成以下步骤:

1. 在"Active Directory用户和计算机"控制台树中,右键单击**用户**;单击**新建**;然后单击**用户**。

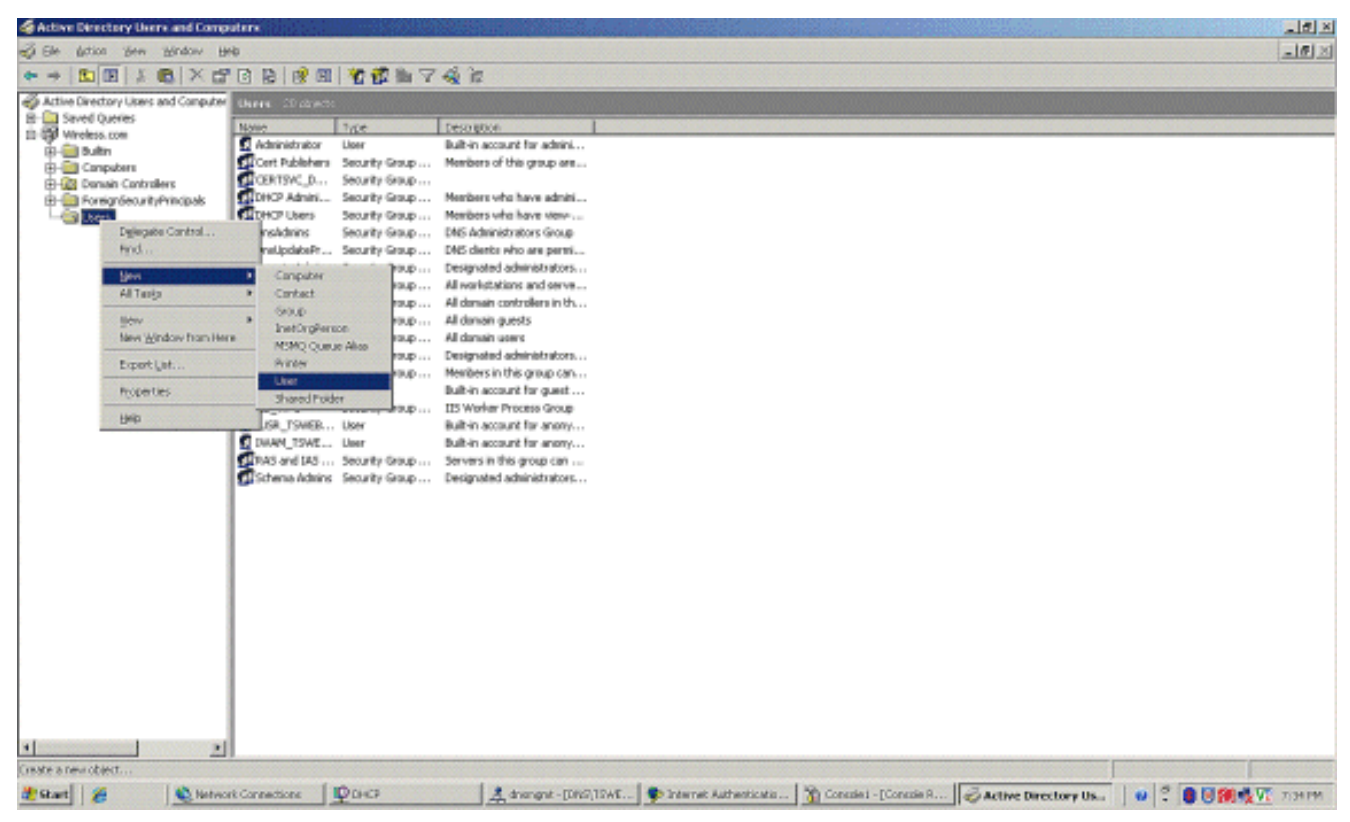

2. 在"新建对象 - 用户"对话框中,键入无线用户的名称。本示例在"名字"字段中使用名称 WirelessUser**,并在"用户登录名"字段中使用"WirelessUser"。**单击 Next。

| w Object - User        |               |                |               | J      |
|------------------------|---------------|----------------|---------------|--------|
| 😭 Create               | in: Wireless  | .com/Users     |               |        |
|                        |               |                |               |        |
| <u>F</u> irst name:    | Client 1      |                | Initials:     |        |
| Last name:             |               |                |               |        |
| Full name:             | Client 1      |                |               |        |
| User logon name:       |               |                |               |        |
| Client1                |               | @Wireles:      | s.com         | •      |
| ,<br>User logon name ( | pre-Windows 2 | 2000]:         |               |        |
| WIRELESS               |               | Client1        |               |        |
| ,                      |               | /              |               |        |
|                        |               |                |               |        |
|                        |               | < <u>B</u> ack | <u>N</u> ext> | Cancel |

3. 在"新建对象 – 用户"对话框中,在"密码"和"确认密码"字段中键入您选择的密码。清除**用户必须** 在下次登录时更改密码复选框,然后单击"下一步"。

| Password                   |                       |  |
|----------------------------|-----------------------|--|
|                            |                       |  |
| Confirm password:          | •••••                 |  |
| User <u>m</u> ust change p | assword at next logon |  |
| User cannot change         | e password            |  |
| Password never exp         | vires                 |  |
| Account is disabled        |                       |  |
|                            |                       |  |
|                            |                       |  |

| S        | Create in:      | Wireless.cr      | om/Users        |            |     |
|----------|-----------------|------------------|-----------------|------------|-----|
| When y   | ou click Finisł | n, the followin; | g object will b | e created: |     |
| Full nan | ne: Client 1    |                  |                 |            |     |
| User log | jon name: Cli   | ent1@Wirele:     | ss.com          |            |     |
|          |                 |                  |                 |            |     |
|          |                 |                  |                 |            |     |
|          |                 |                  |                 |            |     |
|          |                 |                  |                 |            |     |
|          |                 |                  |                 |            |     |
|          |                 |                  |                 |            |     |
|          |                 |                  |                 |            |     |
|          |                 |                  |                 |            |     |
|          |                 |                  | ( Pack          | Timich     | ] [ |

5. 重复步骤 2 到步骤 4,以便创建更多用户帐户。

### <u>允许用户进行无线访问</u>

请完成以下步骤:

- 1. 在Active Directory用户和计算机控制台树中,单击**Users**文件夹;右键单击**WirelessUser**;单击**Properties**;然后转到**Dial-in**选项卡。
- 2. 选择**允许访问**,然后单击"确定"。

| ient 1 Properties                                                               | ?                                                                         |
|---------------------------------------------------------------------------------|---------------------------------------------------------------------------|
| Remote controlTerminal ServicGeneralAddressAccountProfileMember OfDial-inEnvice | ces Profile   COM+<br>  Telephones   Organization<br>vironment   Sessions |
| Remote Access Permission (Dial-in or VPN)                                       | ·                                                                         |
| Allow access                                                                    |                                                                           |
| C Deny access                                                                   |                                                                           |
| C Control access through Remote Access                                          | Policy                                                                    |
| ☐ ⊻erify Caller-ID:                                                             |                                                                           |
| Callback Options                                                                |                                                                           |
| No <u>C</u> allback                                                             |                                                                           |
| C Set by Caller (Routing and Remote Acce                                        | ess Service only)                                                         |
| C Always Callback to:                                                           |                                                                           |
| Assign a Static IP Address                                                      |                                                                           |
| Apply Static Boutes                                                             |                                                                           |
| Define routes to enable for this Dial-in<br>connection.                         | Static Ro <u>u</u> tes                                                    |
|                                                                                 |                                                                           |
| ОК                                                                              | Cancel <u>Apply</u>                                                       |

## 配置无线局域网控制器和轻量 AP

现在要为此设置配置无线设备。这包括配置无线局域网控制器、轻量 AP 和无线客户端。

#### 通过 MS IAS RADIUS 服务器为 RADIUS 身份验证配置 WLC

首先要配置 WLC,以便使用 MS IAS 作为身份验证服务器。需要配置 WLC 以便将用户凭证转发到

外部 RADIUS 服务器。然后,外部 RADIUS 服务器验证用户凭证,并向无线客户端提供访问权限 。为此,请在**安全性 > RADIUS 验证页中添加 MS IAS 服务器作为 RADIUS 服务器。** 

请完成以下步骤:

从控制器的 GUI 中选择安全性和"RADIUS 身份验证",以便显示"RADIUS 身份验证服务器"页。然后,单击新建定义 RADIUS 服务器。

| ca Statema                                                    |                           |                |          |            | Save C   | orfiguration   Ping | Logout   Ref |
|---------------------------------------------------------------|---------------------------|----------------|----------|------------|----------|---------------------|--------------|
| h. A.                                                         | MONITOR WLANS CONTR       | OLLER WIRELESS | SECURITY | MANAGEMENT | COMMANDS | HELP                |              |
| ecurity                                                       | RADIUS Authentication Ser | vers > New     |          |            |          | < Back              | Apply        |
| AA<br>General                                                 | Server Index (Priority)   | 1 🛩            |          |            |          |                     |              |
| RADIUS Authentication<br>RADIUS Accounting<br>Local Net Users | Server IPAddress          | 10.77.244.198  |          |            |          |                     |              |
| MAC Filtering<br>Disabled Clients                             | Shared Secret Format      | ASCII 👻        |          |            |          |                     |              |
| User Login Policies<br>AP Policies                            | Shared Secret             | •••••          |          |            |          | ]                   |              |
| ccess Control Lists<br>PSec Certificates                      | Confirm Shared<br>Secret  | •••••          |          |            |          |                     |              |
| CA Certificate<br>ID Certificate                              | Key Wrap                  |                |          |            |          |                     |              |
| Veb Auth Certificate                                          |                           |                |          |            |          |                     |              |
| Vireless Protection<br>Policies                               | Port Number               | 1812           |          |            |          |                     |              |
| Trusted AP Policies<br>Rogue Policies<br>Standard Signatures  | Server Status             | Enabled 💌      |          |            |          |                     |              |
| Custom Signatures<br>Client Exclusion Policies                | Support for RFC 3576      | Enabled 💌      |          |            |          |                     |              |
| AP Authentication                                             | Retransmit Timeout        | 2 seconds      |          |            |          |                     |              |
|                                                               | Network User              | Enable         |          |            |          |                     |              |
|                                                               | Management                | Enable         |          |            |          |                     |              |
|                                                               | IPSec                     | 🖾 Enable       |          |            |          |                     |              |
|                                                               |                           |                |          |            |          |                     |              |
|                                                               |                           |                |          |            |          |                     |              |
|                                                               |                           |                |          |            |          |                     |              |

2. 在 RADIUS 身份验证服务器 > 新建页中定义 RADIUS 服务器参数。这些参数包括 RADIUS 服务器的 IP 地址、共享密钥、端口号和服务器状态。"网络用户"和"管理"复选框决定基于 RADIUS 的身份验证是否适用于管理和网络用户。本示例使用 IP 地址为 10.77.244.198 的 MS IAS 作为 RADIUS 服务器。

| ISCO SPOTENCE                                                                                                    |                                 |                                                           | 901        |                 |         |              | Save Configurat | ion   Ping   Logo   | ut   Ref |
|----------------------------------------------------------------------------------------------------|---------------------------------|-----------------------------------------------------------|------------|-----------------|---------|--------------|-----------------|---------------------|----------|
| Cara with                                                                                                    | DADUIG                          | WLANS C                                                   | ONTROLLER  | WIRELESS 5      | ECURITY | MANAGEMENT ( | OMMANDS HELP    | and a second second |          |
| AAA<br>General<br>RADIUS Authentication<br>RADIUS Authentication<br>Local Net Users<br>MAC Filtering<br>Disabled Clients<br>User Login Policies<br>AP Policies                                                                                           | Call Stat<br>Credent<br>Use AES | Authenticatio<br>tion ID Type<br>ials Caching<br>Key Wrap | IP Address |                 | Rest    | 188-44       | Admin Statu     | Apply New           |          |
| Access Control Lists                                                                                                    | User                            | ranagement                                                | Index      | activer Address | Pars    | ir set.      | Autom Statu     | •                   |          |
| IPSec Certificates<br>CA Certificate<br>ID Certificate<br>Web Auth Certificate<br>Wireless Protection<br>Policies<br>Trusted AP Policies<br>Rogue Policies<br>Standard Signatures<br>Custom Signatures<br>Client Exclusion Policies<br>AP Authentication |                                 |                                                           | 1          | 10.77.244.198   | 1812    | Disabled     | Enabled         | EGI Remove          | Eina     |

- 3. 单击 Apply。
- 4. MS IAS 服务器已作为 RADIUS 服务器添加到 WLC 中,并且可用于对无线客户端进行身份验证。

#### <u>为客户端配置 WLAN</u>

配置无线客户端要连接到的 SSID (WLAN)。本示例中将创建 SSID,并将其命名为 PEAP。

将第 2 层身份验证定义为 WPA2,使客户端能够执行基于 EAP 的身份验证(本示例中为 PEAP-MSCHAPv2)并使用 AES 作为加密机制。将其他所有值均保留默认值。

**注意:**本文档将WLAN与管理接口绑定。当您的网络中有多个 VLAN 时,可以创建一个单独的 VLAN 并将其绑定到 SSID。有关如何在 WLC 上配置 VLAN 的信息,请参阅<u>无线局域网控制器上的</u> <u>VLAN 配置示例</u>。

要在 WLC 上配置 WLAN,请完成以下步骤:

1. 从控制器的 GUI 中单击 WLAN 以显示"WLAN"页。此页列出了控制器上现有的 WLAN。

2. 选择**新建创建新的 WLAN。**输入 WLAN 的 WLAN ID 和 WLAN SSID,然后单击**应用**。

| 3 · 0 · 🗈 🖻    | 6 P 🛠 🛛 🕅   | a. 🕹 🖂 🥸            |          |            |          |                   | 🦓 <u>- 8 ×</u> |
|----------------|-------------|---------------------|----------|------------|----------|-------------------|----------------|
| Dises Sestems  |             |                     |          |            | Save Co  | onfiguration Fing | Logout Refresh |
| WLANS          | WLANs > New | CONTROLLER WIRELESS | SECORITY | MARAGERENT | COMMANDS | < Back            | Apply          |
| WLANS<br>WLANS | WLAN ID     | 1 ¥                 |          |            |          |                   |                |
| AP Groups VLAN | WLAN SSID   | PEAP                |          |            |          |                   |                |
|                |             |                     |          |            |          |                   |                |
|                |             |                     |          |            |          |                   |                |
|                |             |                     |          |            |          |                   |                |
|                |             |                     |          |            |          |                   |                |
|                |             |                     |          |            |          |                   |                |
|                |             |                     |          |            |          |                   |                |
|                |             |                     |          |            |          |                   |                |
|                |             |                     |          |            |          |                   |                |
|                |             |                     |          |            |          |                   |                |
|                |             |                     |          |            |          |                   |                |
|                |             |                     |          |            |          |                   |                |
|                |             |                     |          |            |          |                   |                |

3. 创建新 WLAN 后,就会显示新 WLAN 的 WLAN > Edit 页。在此页上,可以定义各种特定于此 WLAN 的参数,包括常规策略、RADIUS 服务器、安全策略和 802.1x 参数。

| CINCO STOTEME  |                                             |                             |                      | Save Confi                 | iguration Fing Logout Refr      |
|----------------|---------------------------------------------|-----------------------------|----------------------|----------------------------|---------------------------------|
| alle alle      | MONITOR WLANS CI                            | ONTROLLER WIRELESS          | SECURITY MANAGEMEN   | t commands h               | ÆUP                             |
| WLANs          | WLANs > Edit                                |                             |                      |                            | < Back Apply                    |
| WLANS          | WLAN ID                                     | 1                           |                      |                            |                                 |
| AP Groups VLAN | Profile Name                                | PEAP                        |                      |                            |                                 |
|                | WLAN SSID                                   | PEAP                        |                      |                            |                                 |
|                | General Policies                            |                             |                      | Security Policies          | s                               |
|                | Radio Policy                                | All                         |                      | IPv6 Enable                |                                 |
|                | Admin Status                                | Enabled                     |                      |                            |                                 |
|                | Session Timeout (secs)                      | 0                           |                      | Layer 2 Security           | WPA1+WPA2                       |
|                | Quality of Service (QoS)                    | Silver (best effort)        |                      |                            | MAC Filtering                   |
|                | WMM Policy                                  | Disabled 💌                  |                      | Layer 3 Security           | None                            |
|                | 7920 Phone Support                          | Client CAC Limit CAP        | CAC Limit            |                            | Web Policy *                    |
|                | Broadcast SSID                              | Enabled                     |                      |                            |                                 |
|                | Aironet IE                                  | Enabled                     |                      |                            |                                 |
|                | Allow AAA Override                          | Enabled                     |                      | * Web Policy can<br>IPsec. | not be used in combination with |
|                | Client Exclusion                            | Enabled ** 60               |                      | TT When client as          | school on it applied a time out |
|                | Dillon Granus                               | Timeout V                   | alue (secs)          | value of zero me           | ans infinity(will require       |
|                | DHCP Server                                 | Deveringe                   |                      | *** CKIP is not s          | upported by 10xx APs            |
|                | DHCP Addr. Assignment                       | Required                    |                      |                            |                                 |
|                | Interface Name                              | management 💌                |                      |                            |                                 |
|                | MFP Version Required                        | 1                           |                      |                            |                                 |
|                | Generation                                  | Global MFP Disabled)        |                      |                            |                                 |
|                | H-REAP Local Switching                      |                             |                      |                            |                                 |
|                | * H-REAP Local Switchin<br>authentications. | g not supported with IPSEC, | CRANITE and FORTRESS |                            |                                 |

4. 选中"常规策略"下的**管理状态,以便启用 WLAN。**如果希望 AP 在其信标帧中广播 SSID,请 选中**广播 SSID**。

5. 在"第 2 层安全性"下,选择 WPA1+WPA2。这将在 WLAN 上启用 WPA。向下滚动该页,然 后选择 WPA 策略。本示例使用 WPA2 和 AES 加密。从"RADIUS 服务器"下的下拉菜单中选 择相应的 RADIUS 服务器。本示例中使用 10.77.244.198(MS IAS 服务器的 IP 地址)。可以 根据 WLAN 网络的需要修改其他参数。

|    | Cinco Svorcus                             |                                    |                       |                |            |          |            | Save O                   | onfiguration               | Ping   | Logout | Refre  | sh        |
|----|-------------------------------------------|------------------------------------|-----------------------|----------------|------------|----------|------------|--------------------------|----------------------------|--------|--------|--------|-----------|
|    | ds.ds                                     | MONITOR                            | WLANS                 | CONTROLLER     | WIRELESS   | SECURITY | MANAGEMENT | COMMANDS                 | HELP                       |        |        |        |           |
|    | WLANs                                     | WPA1+WP<br>Paramete                | PA2<br>rs             |                |            | -        |            |                          |                            |        |        |        | *         |
|    | WLANS<br>WLANS<br>AP Groups VLAN          | WPA1 Poli<br>WPA2 Poli<br>WPA2 Enc | icy<br>icy<br>ryption | ⊡<br>R<br>Maes | Пткјр      |          |            |                          |                            |        |        |        |           |
|    |                                           | Auth Key                           | Mgmt                  | 802.1x         | ×          |          |            |                          |                            |        |        |        |           |
| ~  | ¥ ± ▲                                     | ·n n                               |                       |                |            |          |            |                          |                            |        |        |        |           |
| 6. | 卑击 Apply。                                 |                                    |                       |                |            |          |            | Save C                   | onfiguration               | Ping   | Logout | Refre  | sh        |
|    | Acres                                     | MONITOR                            | WLANS                 | CONTROLLER     | WIRELESS   | SECURITY | MANAGEMENT | COMMANDS                 | HELP                       |        |        |        |           |
|    |                                           |                                    |                       |                |            |          |            |                          |                            |        |        |        |           |
|    | WLANs                                     | WLANS                              |                       |                |            |          |            |                          |                            |        |        |        |           |
|    | WLANS<br>WLANS<br>WLANS                   | WLANS<br>Profile Na                | me                    | w              | LAN WLAN S | SID      | At         | lmin Secur               | ity Policies               |        |        |        | 1         |
|    | WLANS<br>WLANS<br>WLANS<br>AP Groups VLAN | WLANS<br>Profile Na                | me                    | W<br>10        | PEAP       | SID      | A4<br>St   | lmin Secur<br>atus Secur | ity Policies<br>2][Auth(80 | 2.1x)] |        | Edit I | II<br>Rem |

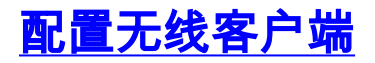

### 为 PEAP-MS CHAPv2 身份验证配置无线客户端

本示例提供有关如何使用 Cisco Aironet Desktop Utility 配置无线客户端的信息。在配置客户端适配 器之前,请确保使用了最新版本的固件和实用程序。在 Cisco.com 上的无线下载页中查找最新版本 的固件和实用程序。

要用 ADU 来配置 Cisco Aironet 802.11 a/b/g 无线客户端适配器,请完成以下步骤:

- 1. 打开 Aironet Desktop Utility。
- 2. 单击 Profile Management, 然后单击"New"以定义配置文件。
- 3. 在"General"选项卡下,输入配置文件名称和 SSID。本示例中使用您在 WLC (PEAP) 上配置的 SSID。

| Profile Management      | 2 🔀           |
|-------------------------|---------------|
| General Security Advanc | ed            |
| - Profile Settings      |               |
| Profile Name:           | PEAP-MSCHAPv2 |
| Client Name:            | CLIENT1       |
| Network Names           |               |
| SSID1:                  | PEAP          |
| SSID2:                  |               |
| SSID3:                  |               |
|                         |               |
|                         |               |
|                         |               |
|                         |               |
|                         |               |
|                         | UK Cancel     |

4. 选择Security选项卡;选择**WPA/WPA2/CCKM**;在WPA/WPA2/CCKM EAP下,键入**PEAP** [EAP-MSCHAPv2],然后单击Configure。

| Profile Management                    |                                                 |                      | ?   |
|---------------------------------------|-------------------------------------------------|----------------------|-----|
| General Security Advanced             |                                                 |                      |     |
| -Set Security Options                 |                                                 |                      |     |
| WPA/WPA2/CCKM     WPA/WPA2 Passphrase | WPA/WPA2/CCKM EAP Type:                         | PEAP (EAP-MSCHAP V2) |     |
| O 802.1x                              | 802.1x EAP Type:                                | EAP-FAST             |     |
| Pre-Shared Key (Static WEP) None      |                                                 |                      |     |
| Configure                             | Allow Association to Mixed Ce<br>Profile Locked | ils                  |     |
| Group Policy Delay:                   | 60 Sec                                          | Controller To: 0 Sec |     |
|                                       |                                                 |                      |     |
|                                       |                                                 |                      |     |
|                                       |                                                 | OK Can               | cel |

5. 选择 Validate Server Certificate,然后在"Trusted Root Certificate Authorities"下拉菜单下选择 "Wireless-CA"。

| Configure PEAP (EAP-MSCHAP V2)                                                                 |
|------------------------------------------------------------------------------------------------|
| Use Machine Information for Domain Logon                                                       |
| Validate Server Identity                                                                       |
| Trusted Root Certification Authorities                                                         |
| Wireless-CA 😒                                                                                  |
| When connecting, use:                                                                          |
| O Certificate                                                                                  |
| <ul> <li>User Name and Password</li> </ul>                                                     |
| Use Windows User Name and Password<br>User Information for PEAP (EAP-MSCHAP V2) Authentication |
| User Name: Administrator                                                                       |
| Password:                                                                                      |
| Confirm Password:                                                                              |
| Advanced OK Cancel                                                                             |

6. 单击 OK,然后激活该配置文件。注意:将Protected EAP-Microsoft Challenge Handshake Authentication Protocol Version 2(PEAP-MSCHAPv2)与Microsoft XP SP2配合使用时,无线 卡由Microsoft Wireless Zero Configuration(WZC)管理,您必须应用Microsoft修补程序 KB885453。这可以防止与 PEAP 快速恢复相关的几个身份验证问题。

## 验证与故障排除

要验证配置是否按预期工作,请在无线客户端 Client1 上激活配置文件 PEAP-MSCHAPv2。

| 😨 Cisco Aironet Desktop Utility   | y - Current Profile: PEAP-M | SCHAPv2 🛛 🛛 🔀                |
|-----------------------------------|-----------------------------|------------------------------|
| Action Options Help               |                             |                              |
| Current Status Profile Management | Diagnostics                 |                              |
| CISCO SYSTEMS                     |                             |                              |
| Profile Name:                     | PEAP-MSCHAPv2               |                              |
| Link Status:                      | Authenticated               | Network Type: Infrastructure |
| Wireless Mode:                    | 5 GHz 54 Mbps               | Current Channel: 64          |
| Server Based Authentication:      | PEAP (EAP-MSCHAP V2)        | Data Encryption: AES         |
| IP Address:                       | 10.77.244.218               |                              |
| Signal Strength:                  |                             |                              |
|                                   |                             | Advanced                     |
|                                   |                             |                              |

当 ADU 上激活配置文件 PEAP-MSCHAPv2 后,客户端将执行 802.11 开放式身份验证,然后执行 PEAP-MSCHAPv2 身份验证。这是一个成功的 PEAP-MSCHAPv2 身份验证示例。

请使用调试命令来了解发生的事件顺序。

<u>命令输出解释程序(仅限注册用户)(OIT) 支持某些 show 命令。</u>使用 OIT 可查看对 show 命令输 出的分析。

以下调试命令在无线局域网控制器上非常有用。

- debug dot1x events enable—用于配置 802.1x 事件的调试
- debug aaa events enable—用于配置 AAA 事件的调试
- debug mac addr <mac 地址>—用于使用 debug mac 命令配置 MAC 调试
- debug dhcp message enable—用于配置 DHCP 错误消息的调试

下面是 debug dot1x events enable 命令和 debug client <mac 地址> 命令的输出示例。

debug dot1x events enable :

Tue Dec 18 06:58:45 2007: 00:40:96:ac:e6:57 Received EAPOL START from
 mobile 00:40:96:ac:e6:57
Tue Dec 18 06:58:45 2007: 00:40:96:ac:e6:57 Sending EAP-Request/Identity to
 mobile 00:40:96:ac:e6:57 (EAP Id 2)
Tue Dec 18 06:58:45 2007: 00:40:96:ac:e6:57 Received Identity Response (count=2) from
 mobile 00:40:96:ac:e6:57
Tue Dec 18 06:58:51 2007: 00:40:96:ac:e6:57 Processing Access-Challenge for
 mobile 00:40:96:ac:e6:57
Tue Dec 18 06:58:51 2007: 00:40:96:ac:e6:57 Sending EAP Request from AAA to
 mobile 00:40:96:ac:e6:57 (EAP Id 3)
Tue Dec 18 06:58:51 2007: 00:40:96:ac:e6:57 Received EAP Response from

#### mobile 00:40:96:ac:e6:57 (EAP Id 3, EAP Type 25)

Tue Dec 18 06:58:51 2007: 00:40:96:ac:e6:57 Processing Access-Challenge for mobile 00:40:96:ac:e6:57 Tue Dec 18 06:58:51 2007: 00:40:96:ac:e6:57 Sending EAP Request from AAA to mobile 00:40:96:ac:e6:57 (EAP Id 4) Tue Dec 18 06:58:51 2007: 00:40:96:ac:e6:57 Received EAP Response from mobile 00:40:96:ac:e6:57 (EAP Id 4, EAP Type 25) Tue Dec 18 06:58:51 2007: 00:40:96:ac:e6:57 Processing Access-Challenge for mobile 00:40:96:ac:e6:57 Tue Dec 18 06:58:51 2007: 00:40:96:ac:e6:57 Sending EAP Request from AAA to mobile 00:40:96:ac:e6:57 (EAP Id 5) Tue Dec 18 06:58:51 2007: 00:40:96:ac:e6:57 Received EAP Response from mobile 00:40:96:ac:e6:57 (EAP Id 5, EAP Type 25) Tue Dec 18 06:58:51 2007: 00:40:96:ac:e6:57 Processing Access-Challenge for mobile 00:40:96:ac:e6:57 Tue Dec 18 06:58:51 2007: 00:40:96:ac:e6:57 Sending EAP Request from AAA to mobile 00:40:96:ac:e6:57 (EAP Id 6) Tue Dec 18 06:58:51 2007: 00:40:96:ac:e6:57 Received EAP Response from mobile 00:40:96:ac:e6:57 (EAP Id 6, EAP Type 25) Tue Dec 18 06:58:51 2007: 00:40:96:ac:e6:57 Processing Access-Challenge for mobile 00:40:96:ac:e6:57 Tue Dec 18 06:58:51 2007: 00:40:96:ac:e6:57 Sending EAP Request from AAA to mobile 00:40:96:ac:e6:57 (EAP Id 7) Tue Dec 18 06:58:51 2007: 00:40:96:ac:e6:57 Received EAP Response from mobile 00:40:96:ac:e6:57 (EAP Id 7, EAP Type 25) Tue Dec 18 06:58:51 2007: 00:40:96:ac:e6:57 Processing Access-Challenge for mobile 00:40:96:ac:e6:57 Tue Dec 18 06:58:51 2007: 00:40:96:ac:e6:57 Sending EAP Request from AAA to mobile 00:40:96:ac:e6:57 (EAP Id 8) Tue Dec 18 06:58:51 2007: 00:40:96:ac:e6:57 Received EAP Response from mobile 00:40:96:ac:e6:57 (EAP Id 8, EAP Type 25) Tue Dec 18 06:58:51 2007: 00:40:96:ac:e6:57 Processing Access-Challenge for mobile 00:40:96:ac:e6:57 Tue Dec 18 06:58:51 2007: 00:40:96:ac:e6:57 Sending EAP Request from AAA to mobile 00:40:96:ac:e6:57 (EAP Id 9) Tue Dec 18 06:58:51 2007: 00:40:96:ac:e6:57 Received EAP Response from mobile 00:40:96:ac:e6:57 (EAP Id 9, EAP Type 25) Tue Dec 18 06:58:52 2007: 00:40:96:ac:e6:57 Processing Access-Challenge for mobile 00:40:96:ac:e6:57 Tue Dec 18 06:58:52 2007: 00:40:96:ac:e6:57 Sending EAP Request from AAA to mobile 00:40:96:ac:e6:57 (EAP Id 10) Tue Dec 18 06:58:52 2007: 00:40:96:ac:e6:57 Received EAP Response from mobile 00:40:96:ac:e6:57 (EAP Id 10, EAP Type 25) Tue Dec 18 06:58:52 2007: 00:40:96:ac:e6:57 Processing Access-Challenge for mobile 00:40:96:ac:e6:57 Tue Dec 18 06:58:52 2007: 00:40:96:ac:e6:57 Sending EAP Request from AAA to mobile 00:40:96:ac:e6:57 (EAP Id 11) Tue Dec 18 06:58:52 2007: 00:40:96:ac:e6:57 Received EAP Response from mobile 00:40:96:ac:e6:57 (EAP Id 11, EAP Type 25) Tue Dec 18 06:58:52 2007: 00:40:96:ac:e6:57 Processing Access-Challenge for mobile 00:40:96:ac:e6:57 Tue Dec 18 06:58:52 2007: 00:40:96:ac:e6:57 Sending EAP Request from AAA to mobile 00:40:96:ac:e6:57 (EAP Id 12) Tue Dec 18 06:58:52 2007: 00:40:96:ac:e6:57 Received EAP Response from mobile 00:40:96:ac:e6:57 (EAP Id 12, EAP Type 25) Tue Dec 18 06:58:52 2007: 00:40:96:ac:e6:57 Processing Access-Accept for mobile 00:40:96:ac:e6:57 Tue Dec 18 06:58:52 2007: 00:40:96:ac:e6:57 Creating a new PMK Cache Entry for station 00:40:96:ac:e6:57 (RSN 0) Tue Dec 18 06:58:52 2007: 00:40:96:ac:e6:57 Sending EAP-Success to mobile 00:40:96:ac:e6:57 (EAP Id 13) Tue Dec 18 06:58:52 2007: 00:40:96:ac:e6:57 Sending default RC4 key to mobile 00:40:96:ac:e6:57 Tue Dec 18 06:58:52 2007: 00:40:96:ac:e6:57 Sending Key-Mapping RC4 key to

mobile 00:40:96:ac:e6:57

Tue Dec 18 06:58:52 2007: 00:40:96:ac:e6:57 Received Auth Success while in Authenticating state for mobile 00:40:96:ac:e6:57

#### debug mac addr <MAC 地址>:

Wed Dec 19 02:31:49 2007: 00:40:96:ac:e6:57 Association received from mobile 00:40:96:ac:e6:57 on AP 00:0b:85:51:5a:e0 Wed Dec 19 02:31:49 2007: 00:40:96:ac:e6:57 STA: 00:40:96:ac:e6:57 rates (8): 12 18 24 36 48 72 96 108 0 0 0 0 0 0 0 0 Wed Dec 19 02:31:49 2007: 00:40:96:ac:e6:57 10.77.244.218 RUN (20) Change state to START (0) Wed Dec 19 02:31:49 2007: 00:40:96:ac:e6:57 10.77.244.218 START (0) Initializing policy Wed Dec 19 02:31:49 2007: 00:40:96:ac:e6:57 10.77.244.218 START (0) Change state to AUTHCHECK (2) Wed Dec 19 02:31:49 2007: 00:40:96:ac:e6:57 10.77.244.218 AUTHCHECK (2) Change state to 8021X\_REQD (3) Wed Dec 19 02:31:49 2007: 00:40:96:ac:e6:57 10.77.244.218 8021X\_REQD (3) Plumbed mobile LWAPP rule on AP 00:0b:85:51:5a:e0 Wed Dec 19 02:31:49 2007: 00:40:96:ac:e6:57 Changing state for mobile 00:40:96:ac:e6:57 on AP 00:0b:85:51:5a:e0 from Associated to Associated Wed Dec 19 02:31:49 2007: 00:40:96:ac:e6:57 Stopping deletion of Mobile Station: 00:40:96:ac:e6:57 (callerId: 48) Wed Dec 19 02:31:49 2007: 00:40:96:ac:e6:57 Sending Assoc Response to station 00:40:96:ac:e6:57 on BSSID 00:0b:85:51:5a:e0 (status 0) Wed Dec 19 02:31:49 2007: 00:40:96:ac:e6:57 Changing state for mobile 00:40:96:ac:e6:57 on AP 00:0b:85:51:5a:e0 from Associated to Associated Wed Dec 19 02:31:49 2007: 00:40:96:ac:e6:57 10.77.244.218 Removed NPU entry. Wed Dec 19 02:31:49 2007: 00:40:96:ac:e6:57 dot1x - moving mobile 00:40:96:ac:e6:57 into Connecting state Wed Dec 19 02:31:49 2007: 00:40:96:ac:e6:57 Sending EAP-Request/Identity to mobile 00:40:96:ac:e6:57 (EAP Id 1) Wed Dec 19 02:31:49 2007: 00:40:96:ac:e6:57 Received EAPOL START from mobile 00:40:96:ac:e6:57 Wed Dec 19 02:31:49 2007: 00:40:96:ac:e6:57 EAP State update from Connecting to Authenticating for mobile 00:40:96:ac:e6:57 Wed Dec 19 02:31:49 2007: 00:40:96:ac:e6:57 dot1x moving mobile 00:40:96:ac:e6:57 into Authenticating state Wed Dec 19 02:31:49 2007: 00:40:96:ac:e6:57 Entering Backend Auth Response state for mobile 00:40:96:ac:e6:57 Wed Dec 19 02:31:49 2007: 00:40:96:ac:e6:57 Processing Access-Challenge for mobile 00:40:96:ac:e6:57 Wed Dec 19 02:31:49 2007: 00:40:96:ac:e6:57 Entering Backend Auth Req state (id=3) for mobile 00:40:96:ac:e6:57 Wed Dec 19 02:31:49 2007: 00:40:96:ac:e6:57 Sending EAP Request from AAA to mobile 00:40:96:ac:e6:57 (EAP Id 3) Wed Dec 19 02:31:49 2007: 00:40:96:ac:e6:57 Received EAP Response from mobile 00:40:96:ac:e6:57 (EAP Id 3, EAP Type 25) Wed Dec 19 02:31:49 2007: 00:40:96:ac:e6:57 Entering Backend Auth Response state for mobile 00:40:96:ac:e6:57 Wed Dec 19 02:31:49 2007: 00:40:96:ac:e6:57 Processing Access-Challenge for mobile 00:40:96:ac:e6:57 Wed Dec 19 02:31:49 2007: 00:40:96:ac:e6:57 Entering Backend Auth Req state (id=4) for mobile 00:40:96:ac:e6:57 Wed Dec 19 02:31:49 2007: 00:40:96:ac:e6:57 Sending EAP Request from AAA to mobile 00:40:96:ac:e6:57 (EAP Id 4) Wed Dec 19 02:31:49 2007: 00:40:96:ac:e6:57 Received EAP Response from mobile 00:40:96:ac:e6:57 (EAP Id 4, EAP Type 25) Wed Dec 19 02:31:49 2007: 00:40:96:ac:e6:57 Entering Backend Auth Response state for mobile 00:40:96:ac:e6:57 Wed Dec 19 02:31:49 2007: 00:40:96:ac:e6:57

```
Processing Access-Challenge for mobile 00:40:96:ac:e6:57
Wed Dec 19 02:31:49 2007: 00:40:96:ac:e6:57
  Entering Backend Auth Req state (id=5) for mobile 00:40:96:ac:e6:57
Wed Dec 19 02:31:49 2007: 00:40:96:ac:e6:57
   Sending EAP Request from AAA to mobile 00:40:96:ac:e6:57 (EAP Id 5)
Wed Dec 19 02:31:49 2007: 00:40:96:ac:e6:57
   Received EAP Response from mobile 00:40:96:ac:e6:57 (EAP Id 5, EAP Type 25)
Wed Dec 19 02:31:49 2007: 00:40:96:ac:e6:57
   Entering Backend Auth Response state for mobile 00:40:96:ac:e6:57
Wed Dec 19 02:31:49 2007: 00:40:96:ac:e6:57
  Processing Access-Challenge for mobile 00:40:96:ac:e6:57
Wed Dec 19 02:31:49 2007: 00:40:96:ac:e6:57
   Entering Backend Auth Req state (id=6) for mobile 00:40:96:ac:e6:57
Wed Dec 19 02:31:49 2007: 00:40:96:ac:e6:57
   Sending EAP Request from AAA to mobile 00:40:96:ac:e6:57 (EAP Id 6)
Wed Dec 19 02:31:56 2007: 00:40:96:ac:e6:57
  Received EAP Response from mobile 00:40:96:ac:e6:57 (EAP Id 9, EAP Type 25)
Wed Dec 19 02:31:56 2007: 00:40:96:ac:e6:57
   Entering Backend Auth Response state for mobile 00:40:96:ac:e6:57
Wed Dec 19 02:31:56 2007: 00:40:96:ac:e6:57
   Processing Access-Challenge for mobile 00:40:96:ac:e6:57
Wed Dec 19 02:31:56 2007: 00:40:96:ac:e6:57
  Entering Backend Auth Req state (id=10) for mobile 00:40:96:ac:e6:57
Wed Dec 19 02:31:56 2007: 00:40:96:ac:e6:57
   Sending EAP Request from AAA to mobile 00:40:96:ac:e6:57 (EAP Id 10)
Wed Dec 19 02:31:56 2007: 00:40:96:ac:e6:57
  Received EAP Response from mobile 00:40:96:ac:e6:57 (EAP Id 10, EAP Type 25)
Wed Dec 19 02:31:56 2007: 00:40:96:ac:e6:57
   Entering Backend Auth Response state for mobile 00:40:96:ac:e6:57
Wed Dec 19 02:31:56 2007: 00:40:96:ac:e6:57
  Processing Access-Challenge for mobile 00:40:96:ac:e6:57
Wed Dec 19 02:31:56 2007: 00:40:96:ac:e6:57
  Entering Backend Auth Req state (id=11) for mobile 00:40:96:ac:e6:57
Wed Dec 19 02:31:56 2007: 00:40:96:ac:e6:57
  Sending EAP Request from AAA to mobile 00:40:96:ac:e6:57 (EAP Id 11)
Wed Dec 19 02:31:56 2007: 00:40:96:ac:e6:57
  Received EAP Response from mobile 00:40:96:ac:e6:57 (EAP Id 11, EAP Type 25)
Wed Dec 19 02:31:56 2007: 00:40:96:ac:e6:57
  Entering Backend Auth Response state for mobile 00:40:96:ac:e6:57
Wed Dec 19 02:31:56 2007: 00:40:96:ac:e6:57
  Processing Access-Accept for mobile 00:40:96:ac:e6:57
Wed Dec 19 02:31:56 2007: 00:40:96:ac:e6:57
   Creating a new PMK Cache Entry for station 00:40:96:ac:e6:57 (RSN 0)
Wed Dec 19 02:31:56 2007: 00:40:96:ac:e6:57
   Sending EAP-Success to mobile 00:40:96:ac:e6:57 (EAP Id 12)
Wed Dec 19 02:31:56 2007: 00:40:96:ac:e6:57
   Sending default RC4 key to mobile 00:40:96:ac:e6:57
Wed Dec 19 02:31:56 2007: 00:40:96:ac:e6:57
   Sending Key-Mapping RC4 key to mobile 00:40:96:ac:e6:57
Wed Dec 19 02:31:56 2007: 00:40:96:ac:e6:57 10.77.244.218
   8021X_REQD (3) Change state to L2AUTHCOMPLETE (4)
Wed Dec 19 02:31:56 2007: 00:40:96:ac:e6:57 10.77.244.218
  L2AUTHCOMPLETE (4) Plumbed mobile LWAPP rule on AP 00:0b:85:51:5a:e0
Wed Dec 19 02:31:56 2007: 00:40:96:ac:e6:57 10.77.244.218
  L2AUTHCOMPLETE (4) Change state to RUN (20)
Wed Dec 19 02:31:56 2007: 00:40:96:ac:e6:57 10.77.244.218 RUN
   (20) Reached PLUMBFASTPATH: from line 4041
Wed Dec 19 02:31:56 2007: 00:40:96:ac:e6:57 10.77.244.218 RUN
  (20) Replacing Fast Path rule
 type = Airespace AP Client
 on AP 00:0b:85:51:5a:e0, slot 0, interface = 2
 ACL Id = 255, Jumbo Frames = NO, 802.1P = 0, DSCP = 0, TokenID = 5006
Wed Dec 19 02:31:56 2007: 00:40:96:ac:e6:57 10.77.244.218 RUN (20)
 Card = 0 (slot 0), InHandle = 0 \times 00000000,
```

```
OutHandle = 0x0000000, npuCryptoFlag = 0x0000
Wed Dec 19 02:31:56 2007: 00:40:96:ac:e6:57 10.77.244.218 RUN
(20) Successfully plumbed mobile rule (ACL ID 255)
Wed Dec 19 02:31:56 2007: 00:40:96:ac:e6:57 10.77.244.218 RUN
(20) Reached RETURN: from line 4041
Wed Dec 19 02:31:56 2007: 00:40:96:ac:e6:57 Entering Backend
Auth Success state (id=12) for mobile 00:40:96:ac:e6:57
Wed Dec 19 02:31:56 2007: 00:40:96:ac:e6:57 Received Auth Success
while in Authenticating state for mobile 00:40:96:ac:e6:57
Wed Dec 19 02:31:56 2007: 00:40:96:ac:e6:57 dot1x -
moving mobile 00:40:96:ac:e6:57 into Authenticated state
```

**注意:如**果使用Microsoft Supplicant客户端通过Cisco Secure ACS进行PEAP身份验证,则客户端 可能无法成功进行身份验证。有时初始连接能够成功进行身份验证,但是随后的快速连接身份验证 尝试不能成功连接。这是已知问题。有关此问题的详细信息及其修正方法,请参阅<u>此处 。</u>

## 相关信息

- ACS 4.0 和 Windows 2003 中统一无线网络下的 PEAP
- WLAN 控制器 (WLC) 中 EAP 身份验证的配置示例
- •无线局域网控制器(WLC)软件升级到版本3.2、4.0和4.1
- Cisco 4400 系列无线局域网控制器配置指南
- <u>技术支持和文档 Cisco Systems</u>

#### 关于此翻译

思科采用人工翻译与机器翻译相结合的方式将此文档翻译成不同语言,希望全球的用户都能通过各 自的语言得到支持性的内容。

请注意:即使是最好的机器翻译,其准确度也不及专业翻译人员的水平。

Cisco Systems, Inc. 对于翻译的准确性不承担任何责任,并建议您总是参考英文原始文档(已提供 链接)。